# Overview of BloodTrack Manager

## Objectives

- Identify how to see the Haemobank's inventory in BloodTrack Manager (BTM)
- Identify the main menu buttons used by Montlake
- Identify the Transactions performed by Montlake
- Determine if there are alerts that need to be acknowledged
- Explain the difference between units allocated to a patient and have Unit Status of Assigned vs Available in BTM
- Identify which units can be Unassigned in BTM

## Terminology

- Dereservation Date: The date that the crossmatch will expire.
   Only present for units electronic crossmatched in the Haemobank
- Activate Out: Import unit to BloodTrack Manager software
- Return Stock: Export unit from BloodTrack Manager software
  - Also used to reset the unit so it can be Activated Out again
- Unassign: Release from allocation
  - Only able to perform if the unit is not physically labeled with patient information
- Remote Allocation: The unit was removed from the Haemobank for the patient

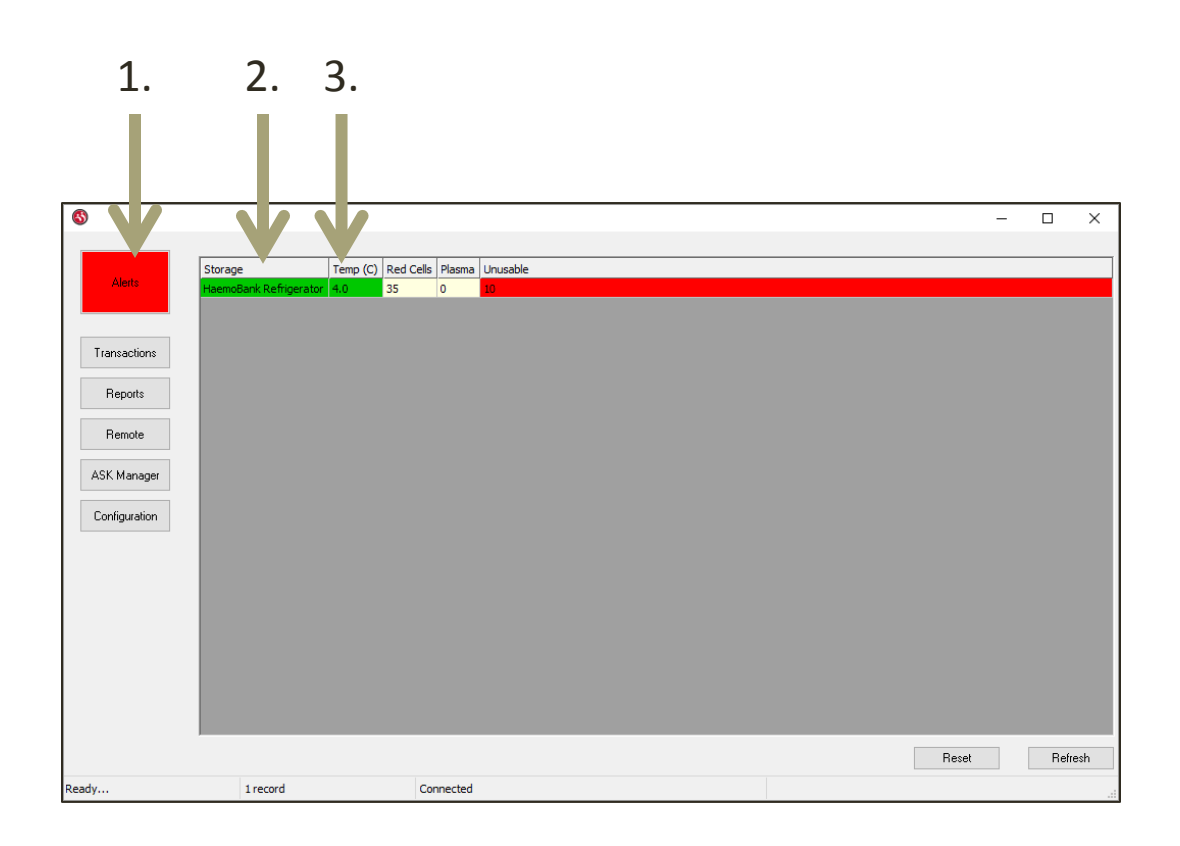

- 1. There is an active alert
  - Alert button is gray when there are no alerts active
- The storage location has no alarms or needs (it is green)
- The temperature is acceptable (it is green)

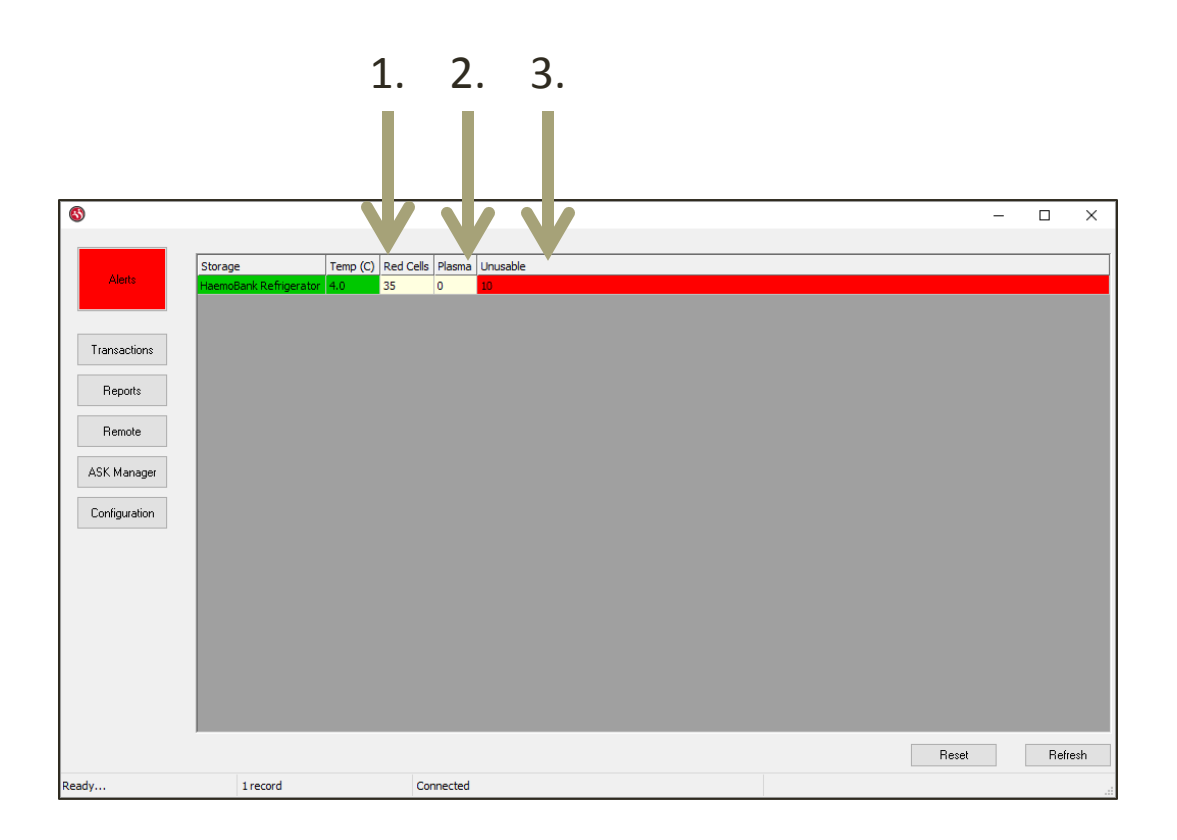

- There are 35
   RBCs in the
   Haemobank
- There are no plasma in the Haemobank
- There are 10 unusable units in the Haemobank

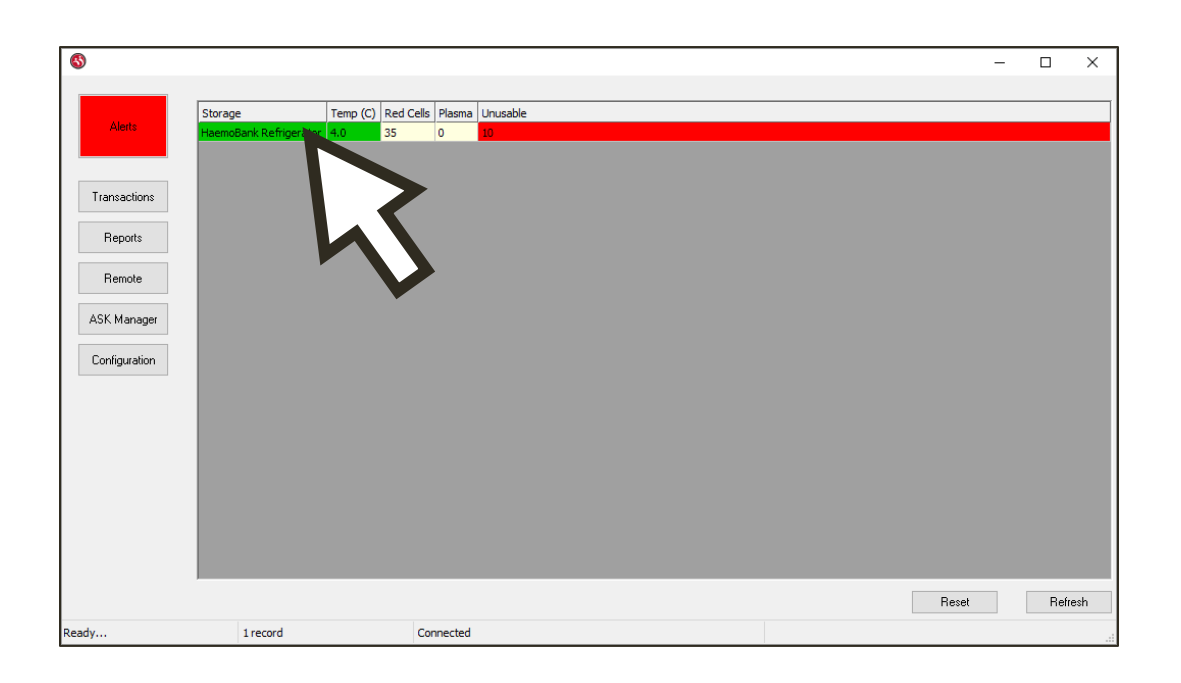

 Double click the storage location (we only have one at this time) to see the courier status

| 8             |                      |          |           |          |                                |   |       |
|---------------|----------------------|----------|-----------|----------|--------------------------------|---|-------|
| ,<br>         |                      |          |           |          |                                |   |       |
|               | Storage              | Temp (C) | Red Cells | Plasma   | Jnusable                       |   |       |
| Alerts        | HaemoBank Refrigerat | or 4.0   | 35        | 0        | 0                              |   |       |
|               |                      |          |           |          |                                |   |       |
| Transactions  |                      |          |           | _        | BloodTrack Courier Status      |   |       |
| Benorts       |                      |          |           |          | Kiosk KIOSK                    |   |       |
|               |                      |          |           |          | torage: HaemoBank Refrigerator |   |       |
| Remote        |                      |          |           | L        | ocation: NW/Lab                |   |       |
| ASK Manager   |                      |          |           | Las      | Heard: 20-0ct-2020 08:12:27    |   |       |
| ion nanogor   |                      |          |           | E        | lapsed: 2 minutes ago          |   |       |
| Configuration |                      |          |           | Emergenc | Blood: Enabled                 |   |       |
|               |                      |          |           | Temp     | erature: 4.0 C                 |   |       |
|               |                      |          |           | Labe     | Count: 58                      |   |       |
|               |                      |          |           |          |                                |   |       |
|               |                      |          |           |          | OK                             |   |       |
|               |                      |          |           |          |                                |   |       |
|               |                      |          |           |          |                                |   |       |
|               |                      |          |           |          |                                |   |       |
|               |                      |          |           |          |                                |   |       |
|               |                      |          |           |          | Reset                          | R | efres |
| dy            | 1 record             |          | Co        | onnected |                                |   |       |

- Label count
  - It prints two labels per unit so halve the label count to tell how many units can be allocated before running out

| <b>(5)</b>    |                           |                 |            |          | - |       | $\times$ |
|---------------|---------------------------|-----------------|------------|----------|---|-------|----------|
|               |                           |                 |            |          |   |       |          |
| Storage       | e                         | Temp (C) Red Ce | lls Plasma | Unusable |   |       |          |
| Alerts        | Bank R <u>efrigerator</u> | 4.0 35          | 0          | 10       |   |       |          |
|               | Inver                     | ntory List      |            |          |   |       |          |
|               | Expir                     | ed Units        | - 8        |          |   |       |          |
| Transactions  | Dere                      | servation Date  | - 8        |          |   |       |          |
|               | Stora                     | ige History     | - 8        |          |   |       |          |
| Reports       | Temp                      | erature History | - 8        |          |   |       |          |
|               | Remo                      | ote Control     | - 8        |          |   |       |          |
| Remote        |                           |                 |            |          |   |       |          |
| 101/14        |                           |                 |            |          |   |       |          |
| ASK Manager   |                           |                 |            |          |   |       |          |
| Configuration |                           |                 |            |          |   |       |          |
| Conngulation  |                           |                 |            |          |   |       |          |
|               |                           |                 |            |          |   |       |          |
|               |                           |                 |            |          |   |       |          |
|               |                           |                 |            |          |   |       |          |
|               |                           |                 |            |          |   |       |          |
|               |                           |                 |            |          |   |       |          |
|               |                           |                 |            |          |   |       |          |
|               |                           |                 |            |          |   |       |          |
|               |                           |                 |            |          |   |       |          |
|               |                           |                 |            |          |   |       |          |
|               |                           |                 |            | Reset    |   | Refre | esh      |
| Ready         | 1 record                  | 1               | Connected  |          |   |       |          |

- Right click the storage location (we only have one at this time) to see:
  - Inventory List
  - Expired Units
  - Dereservation
     Date
  - Storage History
  - Temperature History
  - Remote Control

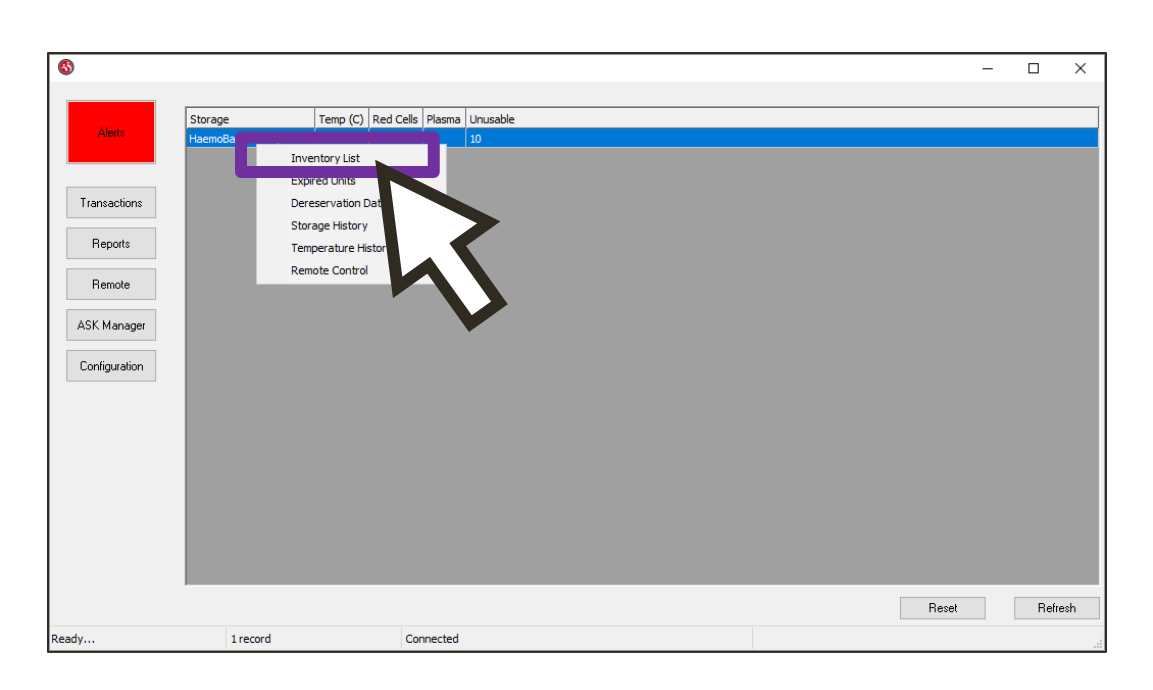

- Click Inventory
   List
  - These are the units physically in the Haemobank right now

## BloodTrack Manager – Printing Inventory Report

|                   | Inventory Rep | ort for Haemo | Bank Refrigerator v fo                             | or units in storage at least | 0 Days                      |                      |             |                     |
|-------------------|---------------|---------------|----------------------------------------------------|------------------------------|-----------------------------|----------------------|-------------|---------------------|
| Jnit              | Blood Group   | Product Code  | Product                                            | Expiration Date              | Patient 🗸                   | Dereservation Date   | Unit Status | Storage Date        |
| V1416 20 200016 J | O Pos         | E0379V00      | RED BLOOD CELLS CP2D > AS3/500mL/refg Irradiated P | es 31-Dec-2020 23:59:59      | ZZTEST, RAINBOW (A159487)   | 23-Oct-2020 23:59:59 | Assigned    | 20-Oct-2020 12:26:0 |
| V1416 20 400002 E | O Pos         | E0379V00      | RED BLOOD CELLS CP2D > AS3/500mL/refg Irradiated P | es 04-Nov-2020 23:59:59      | ZZTEST, MOONBEAM (A1597530) |                      | Available   | 20-Oct-2020 11:06:1 |
| /1416 20 200031 L | O Pos         | E0379V00      | RED BLOOD CELLS CP2D > AS3/500mL/refg Irradiated P | es 31-Dec-2020 23:59:59      | ZZTEST, APRIL (A159263)     | 27-Jan-2021 23:59:59 | Assigned    | 16-Oct-2020 14:36:4 |
| /1416 20 200030 N | O Pos         | E0379V00      | RED BLOOD CELLS CP2D >AS3/500mL/refg Irradiated P  | es 31-Dec-2020 23:59:59      | ZZTEST, APRIL (A159263)     | 27-Jan-2021 23:59:59 | Assigned    | 16-Oct-2020 14:17:2 |
| 1416 20 200024 J  | O Pos         | E0379V00      | RED BLOOD CELLS CP2D>AS3/500mL/refg Irradiated R   | les 31-Dec-2020 23:59:59     |                             |                      | Available   | 20-Oct-2020 12:26:1 |
| /1416 20 200032 J | O Pos         | E0379V00      | RED BLOOD CELLS CP2D>AS3/500mL/refg Irradiated R   | les 31-Dec-2020 23:59:59     |                             |                      | Available   | 16-Oct-2020 14:36:5 |
| 1416 20 200033 H  | O Pos         | E0379V00      | RED BLOOD CELLS CP2D>AS3/500mL/refg Irradiated R   | es 31-Dec-2020 23:59:59      |                             |                      | Available   | 16-Oct-2020 14:37:0 |
| 1416 20 200034 F  | O Pos         | E0379V00      | RED BLOOD CELLS CP2D > AS3/500mL/refg Irradiated R | es 31-Dec-2020 23:59:59      |                             |                      | Available   | 16-Oct-2020 14:37:0 |
| 1416 20 200035 D  | O Pos         | E0379V00      | RED BLOOD CELLS CP2D > AS3/500mL/refg Irradiated R | es 31-Dec-2020 23:59:59      |                             |                      | Available   | 16-Oct-2020 14:37:1 |
| 1416 20 200036 B  | O Pos         | E0379V00      | RED BLOOD CELLS CP2D>AS3/500mL/refg Irradiated R   | es 31-Dec-2020 23:59:59      |                             |                      | Available   | 16-Oct-2020 14:37:1 |
| 1416 20 200037 9  | O Pos         | E0379V00      | RED BLOOD CELLS CP2D>AS3/500mL/refg Irradiated R   | es 31-Dec-2020 23:59:59      |                             |                      | Available   | 16-Oct-2020 14:37:2 |
| 1416 20 200038 7  | O Pos         | E0379V00      | RED BLOOD CELLS CP2D>AS3/500mL/refg Irradiated R   | es 31-Dec-2020 23:59:59      |                             |                      | Available   | 16-Oct-2020 14:37:2 |
| 1416 20 200039 5  | O Pos         | E0379V00      | RED BLOOD CELLS CP2D > AS3/500mL/refg Irradiated R | es 31-Dec-2020 23:59:59      |                             |                      | Available   | 16-Oct-2020 14:37:3 |
| 1416 20 200040 J  | O Pos         | E0379V00      | RED BLOOD CELLS CP2D > AS3/500mL/refg Irradiated P | es 31-Dec-2020 23:59:59      |                             |                      | Available   | 16-Oct-2020 14:37:3 |
| 1416 20 200041 H  | O Pos         | E0379V00      | RED BLOOD CELLS CP2D > AS3/500mL/refg Irradiated R | les 31-Dec-2020 23:59:59     |                             |                      | Available   | 16-Oct-2020 14:37:4 |
| 1416 20 200042 F  | O Pos         | E0379V00      | RED BLOOD CELLS CP2D>AS3/500mL/refg Irradiated P   | es 31-Dec-2020 23:59:59      |                             |                      | Available   | 16-Oct-2020 14:37:5 |
| 1416 20 200043 D  | O Pos         | E0379V00      | RED BLOOD CELLS CP2D>AS3/500mL/refg Irradiated P   | es 31-Dec-2020 23:59:59      |                             |                      | Available   | 16-Oct-2020 14:37:5 |
| 1416 20 200044 B  | O Pos         | E0379V00      | RED BLOOD CELLS CP2D > AS3/500mL/refg Irradiated P | es 31-Dec-2020 23:59:59      |                             |                      | Available   | 16-Oct-2020 14:38:0 |
| 1416 20 200045 9  | O Pos         | E0379V00      | RED BLOOD CELLS CP2D > AS3/500mL/refg Irradiated P | es 31-Dec-2020 23:59:59      |                             |                      | Available   | 16-Oct-2020 14:38:1 |
| 1416 20 200046 7  | O Pos         | E0379V00      | RED BLOOD CELLS CP2D > AS3/500mL/refg Irradiated P | es 31-Dec-2020 23:59:59      |                             |                      | Available   | 16-Oct-2020 14:38:2 |
| 1416 20 500030 G  | O Neg         | E0379V00      | RED BLOOD CELLS CP2D>AS3/500mL/refg Irradiated P   | es 22-Jan-2021 23:59:59      |                             |                      | Available   | 19-Oct-2020 16:21:5 |
| 1416 20 200023 L  | O Pos         | E0379V00      | RED BLOOD CELLS CP2D>AS3/500mL/refg Irradiated P   | es 31-Dec-2020 23:59:59      |                             |                      | Available   | 20-Oct-2020 12:25:3 |
| 1416 20 200018 F  | O Pos         | E0379V00      | RED BLOOD CELLS CP2D > AS3/500mL/refg Irradiated P | es 31-Dec-2020 23:59:59      |                             |                      | Available   | 20-Oct-2020 12:25:1 |
| 1416 20 200020 R  | O Pos         | E0379V00      | RED BLOOD CELLS CP2D>AS3/500mL/refg Irradiated P   | es 31-Dec-2020 23:59:59      |                             |                      | Available   | 20-Oct-2020 12:25:2 |
| 1416 20 200060 B  | O Pos         | E0379V00      | RED BLOOD CELLS CP2D>AS3/500mL/refg Irradiated P   | es 31-Dec-2020 23:59:59      |                             |                      | Available   | 21-Oct-2020 13:07:0 |
| 1416 20 200021 P  | O Pos         | E0379V00      | RED BLOOD CELLS CP2D>AS3/500mL/refg Irradiated P   | es 31-Dec-2020 23:59:59      |                             |                      | Available   | 20-Oct-2020 12:25:4 |
| 1416 20 200019 D  | O Pos         | E0379V00      | RED BLOOD CELLS CP2D>AS3/500mL/refg Irradiated P   | es 31-Dec-2020 23:59:59      |                             |                      | Available   | 20-Oct-2020 12:25:5 |
| 1416 20 200017 H  | O Pos         | E0379V00      | RED BLOOD CELLS CP2D>AS3/500mL/refg Irradiated F   | es 31-Dec-2020 23:59:59      |                             |                      | Available   | 21-Oct-2020 13:07:3 |
| 1416 20 200062 7  | O Pos         | E0379V00      | RED BLOOD CELLS CP2D > AS3/500mL/refg Irradiated F | es 31-Dec-2020 23:59:59      |                             |                      | Available   | 21-Oct-2020 13:07:1 |
| 1416 20 200028 B  | O Pos         | E0379V00      | RED BLOOD CELLS CP2D > AS3/500mL/refg Irradiated F | es 31-Dec-2020 23:59:59      |                             |                      | Available   | 16-Oct-2020 14:18:0 |
| 1416 20 200029 9  | O Pos         | E0379V00      | RED BLOOD CELLS CP2D>AS3/500mL/refg Irradiated P   | es 31-Dec-2020 23:59:59      |                             |                      | Available   | 16-Oct-2020 14:17:4 |
|                   |               |               |                                                    |                              |                             |                      |             |                     |
|                   |               |               |                                                    |                              |                             |                      |             |                     |
| Back              |               |               | Generate                                           | Print                        |                             |                      |             |                     |
|                   |               | 22 cocordo    | Connected                                          |                              |                             |                      |             |                     |

- This is sortable by column (only one sort option at a time)
- This is printable
  - Windows Operating System rules apply so you can use control and shift to select and only print selected
- Click Print or Right click and select Print

## BloodTrack Manager – Printing Inventory Report

|                   | 1           |              |                                                       |                      |                             |                      |             |                     |
|-------------------|-------------|--------------|-------------------------------------------------------|----------------------|-----------------------------|----------------------|-------------|---------------------|
| nit               | Blood Group | Product Code | Product                                               | Expiration Date      | Patient V                   | Dereservation Date   | Unit Status | Storage Date        |
| /1416 20 200016 J | O Pos       | E0379V00     | RED BLOOD CELLS CP2D>AS3/500mL/refg Irradiated Res    | 31-Dec-2020 23:59:59 | ZZTEST, RAINBOW (A159487)   | 23-Oct-2020 23:59:59 | Assigned    | 20-Oct-2020 12:26:0 |
| 1416 20 400002 E  | O Pos       | E0379V00     | RED BLOOD CELLS CP2D>AS3/500mL/refg Irradiated Res    | 04-Nov-2020 23:59:59 | ZZTEST, MOONBEAM (A1597530) |                      | Available   | 20-Oct-2020 11:06:  |
| 1416 20 200031 L  | O Pos       | E0379V00     | RED BLOOD CELLS CP2D>AS3/500mL/refg Irradiated Res    | 31-Dec-2020 23:59:59 | ZZTEST, APRIL (A159263)     | 27-Jan-2021 23:59:59 | Assigned    | 16-Oct-2020 14:36:4 |
| 1416 20 200030 N  | O Pos       | E0379V00     | RED BLOOD CELLS CP2D>AS3/500mL/refg Irradiated Res    | 31-Dec-2020 23:59:59 | ZZTEST, APRIL (A159263)     | 27-Jan-2021 23:59:59 | Assigned    | 16-Oct-2020 14:17:  |
| 1416 20 200024 J  | O Pos       | E0379V00     | RED BLOOD CELLS CP2D>AS3/500mL/refg Irradiated Res    | 31-Dec-2020 23:59:59 |                             |                      | Available   | 20-Oct-2020 12:26:  |
| 1416 20 200032 J  | O Pos       | E0379V00     | RED BLOOD CELLS CP2D>AS3/500mL/refg Irradiated Res    | 31-Dec-2020 23:59:59 |                             |                      | Available   | 16-Oct-2020 14:36:  |
| 1416 20 200033 H  | O Pos       | E0379V00     | RED BLOOD CELLS CP2D>AS3/500mL/refg Irradiated Res    | 31-Dec-2020 23:59:59 |                             |                      | Available   | 16-Oct-2020 14:37:0 |
| 1416 20 200034 F  | O Pos       | E0379V00     | RED BLOOD CELLS CP2D>AS3/500mL/refg Irradiated Res    | 31-Dec-2020 23:59:59 |                             |                      | Available   | 16-Oct-2020 14:37:0 |
| 1416 20 200035 D  | O Pos       | E0379V00     | RED BLOOD CELLS CP2D>AS3/500mL/refg Irradiated Res    | 31-Dec-2020 23:59:59 |                             |                      | Available   | 16-Oct-2020 14:37:  |
| 1416 20 200036 B  | O Pos       | E0379V00     | RED BLOOD CELLS CP2D>AS3/500mL/refg Irradiated Res    | 31-Dec-2020 23:59:59 |                             |                      | Available   | 16-Oct-2020 14:37:  |
| 1416 20 200037 9  | O Pos       | E0379V00     | RED BLOOD CELLS CP2D>AS3/500mL/refg Irradiated Res    | 31-Dec-2020 23:59:59 |                             |                      | Available   | 16-Oct-2020 14:37:  |
| 1416 20 200038 7  | O Pos       | E0379V00     | RED BLOOD CELLS CP2D>AS3/500mL/refg Irradiated Res    | 31-Dec-2020 23:59:59 |                             |                      | Available   | 16-Oct-2020 14:37:  |
| 1416 20 200039 5  | O Pos       | E0379V00     | RED BLOOD CELLS CP2D>AS3/500mL/refg Irradiated Res    | 31-Dec-2020 23:59:59 |                             |                      | Available   | 16-Oct-2020 14:37:  |
| 1416 20 200040 J  | O Pos       | E0379V00     | RED BLOOD CELLS CP2D>AS3/500mL/refg Irradiated Res    | 31-Dec-2020 23:59:59 |                             |                      | Available   | 16-Oct-2020 14:37:  |
| 1416 20 200041 H  | O Pos       | E0379V00     | RED BLOOD CELLS CP2D>AS3/500mL/refg Irradiated Res    | 31-Dec-2020 23:59:59 |                             |                      | Available   | 16-Oct-2020 14:37:  |
| 1416 20 200042 F  | O Pos       | E0379V00     | RED BLOOD CELLS CP2D>AS3/500mL/refg Irradiated Res    | 31-Dec-2020 23:59:59 |                             |                      | Available   | 16-Oct-2020 14:37:  |
| 1416 20 200043 D  | O Pos       | E0379V00     | RED BLOOD CELLS CP2D>AS3/500mL/refg Irradiated Res    | 31-Dec-2020 23:59:59 |                             |                      | Available   | 16-Oct-2020 14:37:  |
| 1416 20 200044 B  | O Pos       | E0379V00     | RED BLOOD CELLS CP2D>AS3/500mL/refg Irradiated Res    | 31-Dec-2020 23:59:59 |                             |                      | Available   | 16-Oct-2020 14:38:  |
| 1416 20 200045 9  | O Pos       | E0379V00     | RED BLOOD CELLS CP2D>AS3/500mL/refg Irradiated Res    | 31-Dec-2020 23:59:59 |                             |                      | Available   | 16-Oct-2020 14:38:  |
| 1416 20 200046 7  | O Pos       | E0379V00     | RED BLOOD CELLS CP2D>AS3/500mL/refg Irradiated Res    | 31-Dec-2020 23:59:59 |                             |                      | Available   | 16-Oct-2020 14:38:  |
| 1416 20 500030 G  | O Neg       | E0379V00     | RED BLOOD CELLS CP2D>AS3/500mL/refg Irradiated Res    | 22-Jan-2021 23:59:59 |                             |                      | Available   | 19-Oct-2020 16:21:  |
| 1416 20 200023 L  | O Pos       | E0379V00     | RED BLOOD CELLS CP2D>AS3/500mL/refg Irradiated Res    | 31-Dec-2020 23:59:59 |                             |                      | Available   | 20-Oct-2020 12:25:  |
| 1416 20 200018 F  | O Pos       | E0379V00     | RED BLOOD CELLS CP2D>AS3/500mL/refg Irradiated Res    | 31-Dec-2020 23:59:59 |                             |                      | Available   | 20-Oct-2020 12:25:  |
| 1416 20 200020 R  | O Pos       | E0379V00     | RED BLOOD CELLS CP2D > AS3/500mL /refg Irradiated Res | 31-Dec-2020 23:59:59 |                             |                      | Available   | 20-Oct-2020 12:25   |
| 1416 20 200060 B  | O Pos       | E0379V00     | RED BLOOD CELLS CP2D > AS3/500mL/refg Irradiated Res  | 31-Dec-2020 23:59:59 |                             |                      | Available   | 21-Oct-2020 13:07   |
| 1416 20 200021 P  | O Pos       | E0379V00     | RED BLOOD CELLS CP2D >AS3/500mL/refg Irradiated Res   | 31-Dec-2020 23:59:59 |                             |                      | Available   | 20-Oct-2020 12:25   |
| 1416 20 2000 19 D | O Pos       | E0379V00     | RED BLOOD CELLS CR2D > AS3/500ml /refo Irradiated Res | 31-Dec-2020 23:59:59 |                             |                      | Available   | 20-Oct-2020 12:25   |
| 416 20 200017 8   | O Poe       | E0379V00     | RED BLOOD CELLS CR2D > AS3/500mL/refg Industed Res    | 31-Dec-2020 23:59:59 |                             |                      | Available   | 21-Oct-2020 13:07   |
| 416 20 200017 1   | O Pee       | E0379400     | RED BLOOD CELLS CP2D > AS3/500mL/reig Bradiated Res   | 21 Dec 2020 23:55:59 |                             |                      | Available   | 21-Oct-2020 13:07   |
| 1416 20 200002 7  | O Pos       | E0379V00     | RED BLOOD CELLS CP2D > AS3/500mL/reig intadated Res   | 21 Dec 2020 23:59:59 |                             |                      | Available   | 16 Oct 2020 13:07   |
| 1416 20 200028 0  | 0.0         | E0379V00     | RED BLOOD CELLS CP2D AS3/500mL/reig Intalated Res     | 31-Dec-2020 23:59:59 |                             |                      | Available   | 16-Oct-2020 14:13   |
| .416 20 200029 9  | UPOS        | 20379400     | RED BLOOD CELLS CP2D >ASS/Sound/relg Inaulated Res    | 51-Dec-2020 25:59:59 |                             |                      | Available   | 16-001-2020 14:17   |
|                   |             |              |                                                       |                      |                             |                      |             |                     |
| Back              |             |              | Generate                                              | Print                |                             |                      |             |                     |
|                   |             |              |                                                       |                      |                             |                      |             |                     |
|                   |             | 33 records   | Connected                                             |                      |                             |                      |             |                     |

- Print Inventory List of:
  - Available stock to aid in unit selection
  - Units that need to be removed from the Haemobank and returned to ML
    - "Write Return to Montlake" and fax to NW

# BloodTrack Manager -Inventory

| blood frack Mana   | ger⊎          |                |                   |                   |                           |                           |                           |                      |             | _           |          |
|--------------------|---------------|----------------|-------------------|-------------------|---------------------------|---------------------------|---------------------------|----------------------|-------------|-------------|----------|
|                    | Inventory Rep | ort for Haemol | Bank Refrigerator |                   | <ul> <li>✓ for</li> </ul> | units in storage at least | 0 Days                    |                      |             |             |          |
| Init               | Blood Group   | Product Code   | Product           |                   |                           | Expiration Date           | Patient                   | ☑ Dereservation Date | Unit Status | Storage Dat | te       |
| V1416 20 200016 J  | O Pos         | Dahura T       | a Charle          | S CP2D>AS3/500m   | /refg Irradiated Re       | 31-Dec-2020 23:59:59      | ZZTEST, RAINBOW (A159487) | 23-Oct-2020 23:59:59 | Assigned    | 20-Oct-202  | 0 12:26: |
| V1416 20 400002 E  | O Pos         | Return I       | 0 Stock           | S CP2D>AS3/500m   | /refg Irradiated Re       | 04-Nov-2020 23:59:59      | ZZTEST, MOONBEAM (A159753 | 30)                  | Available   | 20-Oct-202  | 0 11:06: |
| V1416 20 200031 L  | O Pos         | Update (       | Jnit              | S CP2D>AS3/500m   | /refg Irradiated Re       | 31-Dec-2020 23:59:59      | ZZTEST, APRIL (A159263)   | 27-Jan-2021 23:59:59 | Assigned    | 16-Oct-202  | 0 14:36: |
| V1416 20 200030 N  | O Pos         | Unit Hist      | ory               | S CP2D>AS3/500ml  | /refg Irradiated Re       | 31-Dec-2020 23:59:59      | ZZTEST, APRIL (A159263)   | 27-Jan-2021 23:59:59 | Assigned    | 16-Oct-202  | 0 14:17: |
| /1416 20 200024 J  | O Pos         | Print          |                   | 6 CP2D>AS3/500ml  | /refg Irradiated Re       | 31-Dec-2020 23:59:59      |                           |                      | Available   | 20-Oct-202  | 0 12:26  |
| 1416 20 200032 J   | O Pos         | Export         |                   | 6 CP2D>AS3/500m   | /refg Irradiated Re       | 31-Dec-2020 23:59:59      |                           |                      | Available   | 16-Oct-202  | 0 14:36  |
| 1416 20 200033 H   | O Pos         | E0379V00       | RED BLOOD CELLS   | S CP2D>AS3/500m   | /refg Irradiated Re       | 31-Dec-2020 23:59:59      |                           |                      | Available   | 16-Oct-202  | 0 14:37  |
| /1416 20 200034 F  | O Pos         | E0379V00       | RED BLOOD CELLS   | S CP2D >AS3/500ml | /refg Irradiated Re       | 31-Dec-2020 23:59:59      |                           |                      | Available   | 16-Oct-202  | 0 14:37  |
| /1416 20 200035 D  | O Pos         | E0379V00       | RED BLOOD CELLS   | S CP2D >AS3/500ml | /refg Irradiated Re       | 31-Dec-2020 23:59:59      |                           |                      | Available   | 16-Oct-202  | 0 14:37  |
| V1416 20 200036 B  | O Pos         | E0379V00       | RED BLOOD CELLS   | S CP2D>AS3/500ml  | /refg Irradiated Re       | 31-Dec-2020 23:59:59      |                           |                      | Available   | 16-Oct-202  | 0 14:37  |
| 1416 20 200037 9   | O Pos         | E0379V00       | RED BLOOD CELLS   | S CP2D>AS3/500ml  | /refg Irradiated Re       | 31-Dec-2020 23:59:59      |                           |                      | Available   | 16-Oct-202  | 0 14:37  |
| /1416 20 200038 7  | O Pos         | E0379V00       | RED BLOOD CELLS   | CP2D>AS3/500ml    | /refg Irradiated Re       | 31-Dec-2020 23:59:59      |                           |                      | Available   | 16-Oct-202  | 0 14:37  |
| 1416 20 200039 5   | O Pos         | E0379V00       | RED BLOOD CELLS   | 5 CP2D>AS3/500m   | /refg Irradiated Re       | 31-Dec-2020 23:59:59      |                           |                      | Available   | 16-Oct-202  | 0 14:3   |
| /1416 20 200040 J  | O Pos         | E0379V00       | RED BLOOD CELLS   | 5 CP2D>AS3/500m   | /refg Irradiated Re       | 31-Dec-2020 23:59:59      |                           |                      | Available   | 16-Oct-202  | 0 14:3   |
| 1416 20 200041 H   | O Pos         | E0379V00       | RED BLOOD CELLS   | 5 CP2D>AS3/500m   | /refg Irradiated Re       | 31-Dec-2020 23:59:59      |                           |                      | Available   | 16-Oct-202  | 0 14:3   |
| 1416 20 200042 F   | O Pos         | E0379V00       | RED BLOOD CELLS   | 5 CP2D>AS3/500m   | /refg Irradiated Res      | 31-Dec-2020 23:59:59      |                           |                      | Available   | 16-Oct-202  | 0 14:3   |
| 1416 20 200043 D   | O Pos         | E0379V00       | RED BLOOD CELLS   | S CP2D > AS3/500m | /refg Irradiated Res      | 31-Dec-2020 23:59:59      |                           |                      | Available   | 16-Oct-202  | 0 14:3   |
| 1416 20 200044 B   | O Pos         | E0379V00       | RED BLOOD CELLS   | CP2D>AS3/500ml    | /refg Irradiated Res      | 31-Dec-2020 23:59:59      |                           |                      | Available   | 16-Oct-202  | 0 14:3   |
| 1416 20 200045 9   | O Pos         | E0379V00       | RED BLOOD CELLS   | S CP2D>AS3/500ml  | /refg Irradiated Re       | 31-Dec-2020 23:59:59      |                           |                      | Available   | 16-Oct-202  | 0 14:3   |
| 1416 20 200046 7   | O Pos         | E0379V00       | RED BLOOD CELLS   | S CP2D>AS3/500ml  | /refg Irradiated Re       | 31-Dec-2020 23:59:59      |                           |                      | Available   | 16-Oct-202  | 0 14:3   |
| 1416 20 500030 G   | O Neg         | E0379V00       | RED BLOOD CELLS   | S CP2D>AS3/500ml  | /refo Irradiated Re       | 22-Jan-2021 23:59:59      |                           |                      | Available   | 19-Oct-202  | 0 16:2   |
| 1416 20 200023 L   | O Pos         | E0379V00       | RED BLOOD CELLS   | S CP2D>AS3/500m   | /refo Irradiated Res      | 31-Dec-2020 23:59:59      |                           |                      | Available   | 20-Oct-202  | 0 12:2   |
| 1416 20 200018 F   | O Pos         | E0379V00       | RED BLOOD CELLS   | S CP2D>AS3/500m   | /refo Irradiated Re       | 31-Dec-2020 23:59:59      |                           |                      | Available   | 20-Oct-202  | 0 12:2   |
| 1416 20 200020 R   | O Pos         | E0379V00       | RED BLOOD CELLS   | S CP2D > AS3/500m | /refo Irradiated Re       | 31-Dec-2020 23:59:59      |                           |                      | Available   | 20-Oct-202  | 0 12:2   |
| 1416 20 200060 B   | O Pos         | E0379V00       | RED BLOOD CELLS   | S CP2D > AS3/500m | /refo Irradiated Re       | 31-Dec-2020 23:59:59      |                           |                      | Available   | 21-Oct-202  | 0 13:03  |
| 1416 20 200021 P   | O Pos         | E0379V00       | RED BLOOD CELLS   | S CP2D > AS3/500m | /refo Irradiated Re       | 31-Dec-2020 23:59:59      |                           |                      | Available   | 20-Oct-202  | 0 12:2   |
| (1416 20 2000 19 D | O Pos         | E0379V00       | RED BLOOD CELLS   | S CP2D >AS3/500m  | /refo Irradiated Rev      | 31-Dec-2020 23:59:59      |                           |                      | Available   | 20-Oct-202  | 0 12:2   |
| /1416 20 200017 H  | O Pos         | E0379V00       | RED BLOOD CELLS   | S CP2D >AS3/500m  | /refo Irradiated Rev      | 31-Dec-2020 23:59:59      |                           |                      | Available   | 21-Oct-202  | 0 13:07  |
| 1416 20 200062 7   | O Pos         | E0379V00       | RED BLOOD CELLS   | S CP2D >AS3/500m  | /refo Irradiated Re       | 31-Dec-2020 23:59:59      |                           |                      | Available   | 21-Oct-202  | 0 13:03  |
| 1416 20 200002 F   | O Pos         | E0379V00       | RED BLOOD CELLS   | S CP2D > AS3/500m | /refg Irradiated Ref      | 31-Dec-2020 23:59:59      |                           |                      | Available   | 16-Oct-202  | 0 14-18  |
| /1416 20 200029 9  | O Pos         | E0379V00       | RED BLOOD CELLS   | S CP2D > AS3/500m | /refo Irradiated Ref      | 31-Dec-2020 23:59:59      |                           |                      | Available   | 16-Oct-202  | 0 14:17  |
|                    | 0100          | 20070100       | 120 02000 0222    |                   |                           | 01000 2020 20100100       |                           |                      |             | 10 000 202  |          |
| D1                 |               |                |                   |                   | Counts                    | D'u                       |                           |                      |             |             |          |
| Back               |               |                |                   |                   | Lienerate                 | Print                     |                           |                      |             |             |          |

- Right click a unit line to:
  - Return to Stock (this is NOT performed by ML)
  - Update Unit status
  - Unit History
  - Print that unit
  - Export the unit

## BloodTrack Manager -Inventory

| 🚯 BloodTrack Mana | sger©         |                |                   |                  |                       |                           |                     |            |                      |             | -          |            | × |
|-------------------|---------------|----------------|-------------------|------------------|-----------------------|---------------------------|---------------------|------------|----------------------|-------------|------------|------------|---|
|                   | Inventory Rep | oort for Haemo | Bank Refrigerator |                  | √ for u               | inits in storage at least | 0 Days              |            |                      |             |            |            |   |
| Unit              | Blood Group   | Product Code   | Product           |                  |                       | Expiration Date           | Patient             | $\nabla$   | Dereservation Date   | Unit Status | Storage Da | te         | Ŀ |
| W1416 20 200016 J | O Pos         |                |                   | S CP2D>AS3/500m  | L/refg Irradiated Res | 31-Dec-2020 23:59:59      | ZZTEST, RAINBOW (A  | A 159487)  | 23-Oct-2020 23:59:59 | Assigned    | 20-Oct-202 | 0 12:26:0  | 8 |
| W1416 20 400002 E | O Pos         | Return         | I O STOCK         | S CP2D>AS3/500m  | L/refg Irradiated Res | 04-Nov-2020 23:59:59      | ZZTEST, MOONBEAM    | (A1597530) |                      | Available   | 20-Oct-202 | 0 11:06:18 | в |
| W1416 20 200031 L | O Pos         |                |                   | SCP2D>AS3/500m   | L/refg Irradiated Res | 31-Dec-2020 23:59:59      | ZZTEST, APRIL (A159 | 9263)      | 27-Jan-2021 23:59:59 | Assigned    | 16-Oct-202 | 0 14:36:46 | 5 |
| W1416 20 200030 N | O Pos         | Unit Hist      | tory              | 3 CP2D>AS3/500m  | L/refg Irradiated Res | 31-Dec-2020 23:59:59      | ZZTEST, APRIL (A159 | 9263)      | 27-Jan-2021 23:59:59 | Assigned    | 16-Oct-202 | 0 14:17:2  | 7 |
| W1416 20 200024 J | O Pos         |                |                   | AS3/500m         | L/refg Irradiated Res | 31-Dec-2020 23:59:59      |                     |            |                      | Available   | 20-Oct-202 | 0 12:26:10 | 5 |
| W1416 20 200032 J | O Pos         | Export         |                   | 1500m            | L/refg Irradiated Res | 31-Dec-2020 23:59:59      |                     |            |                      | Available   | 16-Oct-202 | 0 14:36:54 | 4 |
| W1416 20 200033 H | O Pos         | E0379V00       | RED BLOOD CE      |                  | fg Irradiated Res     | 31-Dec-2020 23:59:59      |                     |            |                      | Available   | 16-Oct-202 | 0 14:37:00 | D |
| W1416 20 200034 F | O Pos         | E0379V00       | RED BLOOD CEL     |                  | refg Irradiated Res   | 31-Dec-2020 23:59:59      |                     |            |                      | Available   | 16-Oct-202 | 0 14:37:06 | 5 |
| W1416 20 200035 D | O Pos         | E0379V00       | RED BLOOD CEL     |                  | L/refg Irradiated Res | 31-Dec-2020 23:59:59      |                     |            |                      | Available   | 16-Oct-202 | 0 14:37:1  | 2 |
| W1416 20 200036 B | O Pos         | E0379V00       | RED BLOOD CEL     |                  | refg Irradiated Res   | 31-Dec-2020 23:59:59      |                     |            |                      | Available   | 16-Oct-202 | 0 14:37:1  | 7 |
| W1416 20 200037 9 | O Pos         | E0379V00       | RED BLOOD CELL    | 20>4             | g Irradiated Res      | 31-Dec-2020 23:59:59      |                     |            |                      | Available   | 16-Oct-202 | 0 14:37:2  | 3 |
| W1416 20 200038 7 | O Pos         | E0379V00       | RED BLOOD CELL    | LS CP2D>AS3      | rradiated Res         | 31-Dec-2020 23:59:59      |                     |            |                      | Available   | 16-Oct-202 | 0 14:37:29 | 9 |
| W1416 20 200039 5 | O Pos         | E0379V00       | RED BLOOD CELL    | LS CP2D>AS3/50   | erg Irradiated Res    | 31-Dec-2020 23:59:59      |                     |            |                      | Available   | 16-Oct-202 | 0 14:37:34 | 4 |
| W1416 20 200040 J | O Pos         | E0379V00       | RED BLOOD CELL    | LS CP2D>AS3/500m | L/refg Irradiated Res | 31-Dec-2020 23:59:59      |                     |            |                      | Available   | 16-Oct-202 | 0 14:37:39 | Э |
| W1416 20 200041 H | O Pos         | E0379V00       | RED BLOOD CELL    | LS CP2D>AS3/500m | L/refg Irradiated Res | 31-Dec-2020 23:59:59      |                     |            |                      | Available   | 16-Oct-202 | 0 14:37:4  | 5 |
| W1416 20 200042 F | O Pos         | E0379V00       | RED BLOOD CELL    | LS CP2D>AS3/500m | L/refg Irradiated Res | 31-Dec-2020 23:59:59      |                     |            |                      | Available   | 16-Oct-202 | 0 14:37:50 | D |
| W1416 20 200043 D | O Pos         | E0379V00       | RED BLOOD CELL    | LS CP2D>AS3/500m | L/refg Irradiated Res | 31-Dec-2020 23:59:59      |                     |            |                      | Available   | 16-Oct-202 | 0 14:37:5  | 5 |
| W1416 20 200044 B | O Pos         | E0379V00       | RED BLOOD CELL    | LS CP2D>AS3/500m | L/refg Irradiated Res | 31-Dec-2020 23:59:59      |                     |            |                      | Available   | 16-Oct-202 | 0 14:38:0  | 3 |
| W1416 20 200045 9 | O Pos         | E0379V00       | RED BLOOD CELL    | LS CP2D>AS3/500m | L/refg Irradiated Res | 31-Dec-2020 23:59:59      |                     |            |                      | Available   | 16-Oct-202 | 0 14:38:14 | 4 |
| W1416 20 200046 7 | O Pos         | E0379V00       | RED BLOOD CELL    | LS CP2D>AS3/500m | L/refg Irradiated Res | 31-Dec-2020 23:59:59      |                     |            |                      | Available   | 16-Oct-202 | 0 14:38:2  | 5 |
| W1416 20 500030 G | O Neg         | E0379V00       | RED BLOOD CELL    | LS CP2D>AS3/500m | L/refg Irradiated Res | 22-Jan-2021 23:59:59      |                     |            |                      | Available   | 19-Oct-202 | 0 16:21:5  | 2 |
| W1416 20 200023 L | O Pos         | E0379V00       | RED BLOOD CELL    | LS CP2D>AS3/500m | L/refg Irradiated Res | 31-Dec-2020 23:59:59      |                     |            |                      | Available   | 20-Oct-202 | 0 12:25:3  | 3 |
| W1416 20 200018 F | O Pos         | E0379V00       | RED BLOOD CELL    | LS CP2D>AS3/500m | L/refg Irradiated Res | 31-Dec-2020 23:59:59      |                     |            |                      | Available   | 20-Oct-202 | 0 12:25:1  | 7 |
| W1416 20 200020 R | O Pos         | E0379V00       | RED BLOOD CELL    | LS CP2D>AS3/500m | L/refg Irradiated Res | 31-Dec-2020 23:59:59      |                     |            |                      | Available   | 20-Oct-202 | 0 12:25:2- | 4 |
| W1416 20 200060 B | O Pos         | E0379V00       | RED BLOOD CELL    | LS CP2D>AS3/500m | L/refg Irradiated Res | 31-Dec-2020 23:59:59      |                     |            |                      | Available   | 21-Oct-202 | 0 13:07:08 | 3 |
| W1416 20 200021 P | O Pos         | E0379V00       | RED BLOOD CELL    | LS CP2D>AS3/500m | L/refg Irradiated Res | 31-Dec-2020 23:59:59      |                     |            |                      | Available   | 20-Oct-202 | 0 12:25:4  | 4 |
| W1416 20 200019 D | O Pos         | E0379V00       | RED BLOOD CELL    | LS CP2D>AS3/500m | L/refg Irradiated Res | 31-Dec-2020 23:59:59      |                     |            |                      | Available   | 20-Oct-202 | 0 12:25:5  | 2 |
| W1416 20 200017 H | O Pos         | E0379V00       | RED BLOOD CELL    | LS CP2D>AS3/500m | L/refg Irradiated Res | 31-Dec-2020 23:59:59      |                     |            |                      | Available   | 21-Oct-202 | 0 13:07:3  | 3 |
| W1416 20 200062 7 | O Pos         | E0379V00       | RED BLOOD CELL    | LS CP2D>AS3/500m | L/refg Irradiated Res | 31-Dec-2020 23:59:59      |                     |            |                      | Available   | 21-Oct-202 | 0 13:07:14 | 4 |
| W1416 20 200028 B | O Pos         | E0379V00       | RED BLOOD CELL    | LS CP2D>AS3/500m | L/refg Irradiated Res | 31-Dec-2020 23:59:59      |                     |            |                      | Available   | 16-Oct-202 | 0 14:18:0  | 7 |
| W1416 20 200029 9 | O Pos         | E0379V00       | RED BLOOD CELL    | LS CP2D>AS3/500m | L/refg Irradiated Res | 31-Dec-2020 23:59:59      |                     |            |                      | Available   | 16-Oct-202 | 0 14:17:4  | 5 |
| <                 |               |                |                   |                  |                       |                           |                     |            |                      |             |            |            | > |
| Back              |               |                |                   | [                | Generate              | Print                     |                     |            |                      |             |            |            |   |
|                   |               |                |                   |                  |                       | 1.000                     |                     |            |                      |             |            |            |   |
| eady              |               | 33 records     |                   | Connected        |                       |                           |                     |            |                      |             |            |            |   |

#### Click Unit History

# BloodTrack Manager – Unit History

| A Description       |              |                      |                                 |                    |                           |               |   | <br>~ |
|---------------------|--------------|----------------------|---------------------------------|--------------------|---------------------------|---------------|---|-------|
| • кероптя           |              |                      |                                 |                    |                           |               | _ | ~     |
|                     | Unit Histo   | rv Report for W1416  | 20 200080 3 E0379V00 · REI      | BLOOD CELLS CP     | 2D>AS3/500mL/refg Irradia | ted Res O Pos |   |       |
|                     |              |                      |                                 | (All Transactions) | -                         |               |   |       |
| Transaction         | Linit Status | Data 🗸               | Location                        | User ID            | Patient                   |               |   | <br>_ |
| A Remote Allocation | Available    | 30-Sep-2020.09:49:33 | HaemoBank Refrigerator (NW Lab) | Genevieve Ospital  | ZZTEST FEBRIJARY (Z456)   | 789)          |   | <br>_ |
| A Assian Linit      |              | 30-Sep-2020 07:22:37 | HaemoBank Refrigerator (NW Lab) | System             | ZZTEST, FEBRUARY (2456)   | 789)          |   |       |
| Move In             | Available    | 22-Sep-2020 10:36:08 | HaemoBank Refrigerator (NW Lab) | Kathleen Force     |                           |               |   |       |
| Activate Out        | Available    | 22-Sep-2020 10:32:22 | HaemoBank Refrigerator (NW Lab) | Kathleen Force     |                           |               |   |       |
|                     |              |                      |                                 |                    |                           |               |   |       |
|                     |              |                      |                                 |                    |                           |               |   |       |
|                     |              |                      |                                 |                    |                           |               |   |       |
|                     |              |                      |                                 |                    |                           |               |   |       |
|                     |              |                      |                                 |                    |                           |               |   |       |
|                     |              |                      |                                 |                    |                           |               |   |       |
|                     |              |                      |                                 |                    |                           |               |   |       |
|                     |              |                      |                                 |                    |                           |               |   |       |
|                     |              |                      |                                 |                    |                           |               |   |       |
|                     |              |                      |                                 |                    |                           |               |   |       |
|                     |              |                      |                                 |                    |                           |               |   |       |
|                     |              |                      |                                 |                    |                           |               |   |       |
|                     |              |                      |                                 |                    |                           |               |   |       |
|                     |              |                      |                                 |                    |                           |               |   |       |
|                     |              |                      |                                 |                    |                           |               |   |       |
|                     |              |                      |                                 |                    |                           |               |   |       |
|                     |              |                      |                                 |                    |                           |               |   |       |
|                     |              |                      |                                 |                    |                           |               |   |       |
|                     |              |                      |                                 |                    |                           |               |   |       |
| Back                |              | Detai                | ils Generate                    |                    | Print D                   | ate Range     |   |       |
| .eady               | 4            | records              | Connected                       |                    |                           |               |   |       |
|                     |              |                      |                                 |                    |                           |               |   |       |

- This is the history of the unit in BTM
  - Activate out = Unit imported to BTM
  - Move In = Unit physically placed in Haemobank
  - Assign Unit = the unit was allocated in Sunquest
  - Remote Allocation

     the unit was
     removed from the
     Haemobank for
     issue

## Unit Status in BloodTrack Manager vs Sunquest

| Unit<br>Status in<br>BTM | Patient Name in BTM             | Dereservation<br>Date in BTM                        | Sunquest Status |
|--------------------------|---------------------------------|-----------------------------------------------------|-----------------|
| Available                | Blank                           | Blank                                               | Available       |
| Available                | <complex-block></complex-block> | Blank <b>OR</b><br>Crossmatch<br>expiration<br>date | Allocated       |
| Assigned                 | Patient information             | Crossmatch<br>expiration<br>date                    | Allocated       |

#### **BloodTrack Manager Buttons**

| <b>A</b>      |                        |          |           |        |          |   |      | -   |
|---------------|------------------------|----------|-----------|--------|----------|---|------|-----|
|               |                        |          |           |        |          | - |      |     |
|               |                        |          |           |        |          |   |      |     |
| 41-4-         | Storage                | Temp (C) | Red Cells | Plasma | Unusable |   |      |     |
| Alerts        | HaemoBank Refrigerator | 4.0      | 35        | 0      | 10       |   |      |     |
|               |                        |          |           |        |          |   |      |     |
|               |                        |          |           |        |          |   |      |     |
| I ransactions |                        |          |           |        |          |   |      |     |
| Reports       |                        |          |           |        |          |   |      |     |
| noports       |                        |          |           |        |          |   |      |     |
| Remote        |                        |          |           |        |          |   |      |     |
|               |                        |          |           |        |          |   |      |     |
| ASK Manager   |                        |          |           |        |          |   |      |     |
|               |                        |          |           |        |          |   |      |     |
| Configuration |                        |          |           |        |          |   |      |     |
|               |                        |          |           |        |          |   |      |     |
|               |                        |          |           |        |          |   |      |     |
|               |                        |          |           |        |          |   |      |     |
|               |                        |          |           |        |          |   |      |     |
|               |                        |          |           |        |          |   |      |     |
|               |                        |          |           |        |          |   |      |     |
|               |                        |          |           |        |          |   |      |     |
|               |                        |          |           |        |          |   |      |     |
|               |                        |          |           |        |          |   |      |     |
| ,             |                        |          |           |        |          |   |      |     |
|               |                        |          |           |        | Heset    |   | Hefr | res |
| eady          | 1 record               |          | Cor       | nected |          |   |      |     |

- 1. Alerts
- 2. Transactions
- 3. Reports
- 4. Remote
- 5. ASK Manager
- 6. Configuration

**NOTE:** Remote, ASK Manager, and Configuration are not buttons we will be using

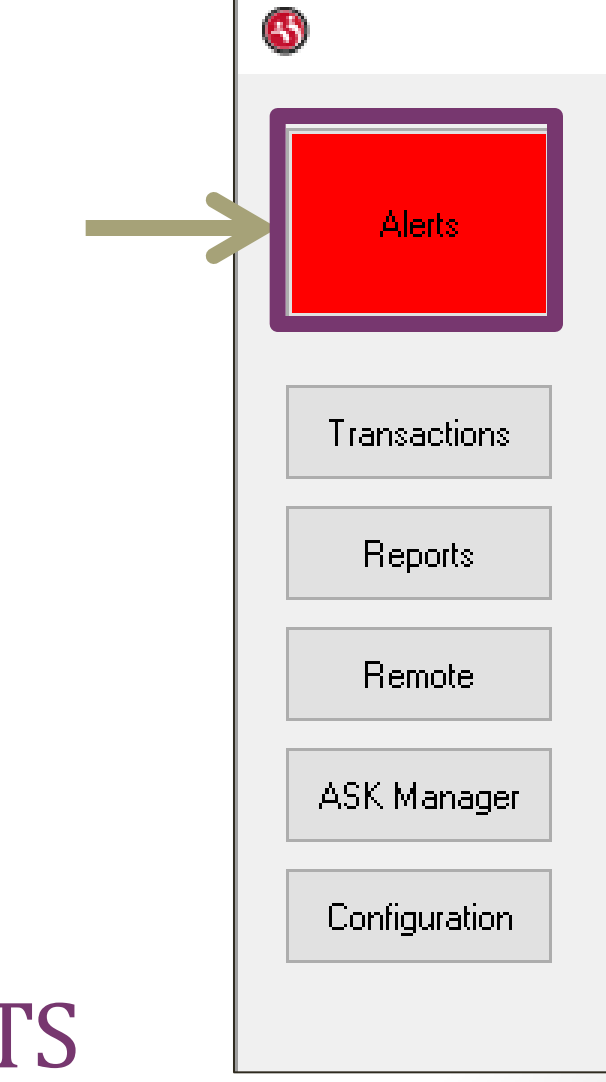

#### **RESPONDING TO ALERTS**

| 🔇 - Alerts                                  |                                                                                                    |                                                                                                    | - 0               | ×         |
|---------------------------------------------|----------------------------------------------------------------------------------------------------|----------------------------------------------------------------------------------------------------|-------------------|-----------|
| Unacknowledged Alerts Acknowledged Ale      | erts Resolved Alerts (                                                                                                    | _ast 7 Days)                                                                                         |                   |           |
| Alert Da                                    | ate $ abla vertextension al vertextension al vertextensio$ | Details                                                                                              | Unit Number       | Product ( |
| Unit Quarantined 20                         | 0-Oct-2020 07:06:12                                                                                                    | Removed via Emergency Blood                                                                          | W1416 20 200020 R | E0379V0   |
| Unit Quarantined 20                         | 0-Oct-2020 07:05:54                                                                                                    | Removed via Emergency Blood                                                                          | W1416 20 200021 P | E0379V0   |
| Unit removed for Emergency use 20           | 0-Oct-2020 06:37:39                                                                                                    | O Pos Red Cells                                                                                      | W1416 20 200021 P | E0379V0   |
| Unit removed for Emergency use 20           | 0-Oct-2020 06:37:13                                                                                                    | O Pos Red Cells                                                                                      | W1416 20 200020 R | E0379V0   |
| HaemoBank tray not empty 19                 | 9-Oct-2020 16:21:47                                                                                                    | Storage Location: HaemoBank Refrigerator Compartment: 9B Blood Unit: W141620500030G User: Sachie Nak |                   |           |
| HaemoBank tray not empty 19                 | 9-Oct-2020 16:21:42                                                                                                    | Storage Location: HaemoBank Refrigerator Compartment: 9A Blood Unit: W141620500030G User: Sachie Nak |                   |           |
| HaemoBank tray not empty 19                 | 9-Oct-2020 15:46:31                                                                                                    | Storage Location: HaemoBank Refrigerator Compartment: 8C Blood Unit: W141620200018F User: Sachie Nak |                   |           |
| Transport time exceeded configured limit 19 | 9-Oct-2020 15:45:50                                                                                                    | Transport Method: Room Temp (6328 minutes)                                                           | W1416 20 200060 B | E0379V0   |
|                                             |                                                                                                    |                                                                                                    |                   |           |
|                                             |                                                                                                    |                                                                                                    |                   | ,         |
| Back                                        |                                                                                                    | Details Acknowledge                                                                                  | F                 | lefresh   |
| Ready 8 records                             |                                                                                                    | Connected Logged On: Crystal Berger                                                                  |                   |           |

- Click Alerts
- Scan EID from badge to log in (no password required)
- The first tab is Unacknowledge d Alerts

| 🚳 - Alerts                                       |                                            |                                                                     | - 0               | ×         |
|--------------------------------------------------|--------------------------------------------|---------------------------------------------------------------------|-------------------|-----------|
| Unacknowledged Alerts Acknowledged Alerts Resolv | ed Alerts (Last 7 Days)                    |                                                                     |                   |           |
| Alert Date                                       | ▽ Details                                  |                                                                     | Unit Number       | Product ( |
| Unit Quarantined 20-Oct-2020 0                   | 7:06:12 Removed via Emergency Blood        |                                                                     | W1416 20 200020 R | E0379V0   |
| Unit Quarantined 20-Oct-2020 0                   | 7:05:54 Removed via Emergency Blood        |                                                                     | W1416 20 200021 P | E0379V0   |
| Unit removed for Emerge 20-Oct-2020 0            | 6:37:39 O Pos Red Cells                    |                                                                     | W1416 20 200021 P | E0379V0   |
| Unit removed for Emerge                          | 6:37:13 O Pos Red Cells                    |                                                                     | W1416 20 200020 R | E0379V0   |
| HaemoBank tray not emp                           | 6:21:47 Storage Location: HaemoBank Refrig | gerator Compartment: 9B Blood Unit: W141620500030G User: Sachie Nak |                   |           |
| HaemoBank tray not emp 19-Oct-2020 1             | 6:21:42 Storage Location: HaemoBank Refrie | gerator Compartment: 9A Blood Unit: W141620500030G User: Sachie Nak |                   |           |
| HaemoBank tray not employed                      | 5:46:31 Storage Location: HaemoBank Refri  | gerator Compartment: 8C Blood Unit: W141620200018F User: Sachie Nak |                   |           |
| Transport time exceeded configured               | 5:45:50 Transport Method: Room Temp (632   | 28 minutes)                                                         | W1416 20 200060 B | E0379V0   |
|                                                  |                                            |                                                                     |                   |           |
| 1 -                                              |                                            |                                                                     |                   |           |
| Back                                             | Details                                    | Acknowledge                                                         | F                 | lefresh   |
| Ready 8 records                                  | Connected                                  | Logged On: Crystal Berger                                           |                   |           |

- Click Alerts
- Scan EID from badge to log in (no password required)
- The first tab is Unacknowledge d Alerts
- Right Click an Alert for menu options

| 6   | Al-++-                |                |                        |                                             |                                                         |                   |              | ~   |
|-----|-----------------------|----------------|------------------------|---------------------------------------------|---------------------------------------------------------|-------------------|--------------|-----|
| 0   | - Alerts              |                |                        |                                             |                                                         | -                 | U            | ×   |
|     | Unacknowledged Alerts | Acknowledged   | Alerts Resolved Alerts | st 7 Days)                                  |                                                         |                   |              |     |
|     | Alert                 |                | Date                   | tails                                       |                                                         | Unit Number       | Product Code | Pro |
|     | Unit Quarantined      |                | 20-Oct-2020 07:06:12   | moved via Emergency Blood                   |                                                         | W1416 20 200020 R | E0379V00     | RED |
|     | Unit Quarantined      | Acknowledge    | 07:05:54               | moved via Emergency Blood                   |                                                         | W1416 20 200021 P | E0379V00     | RED |
|     | Unit removed for Eme  | Recolve        | 06:37:39               | Pos Red Cells                               |                                                         | W1416 20 200021 P | E0379V00     | RED |
|     | Unit removed for Eme  | Man Dataila    | 06:37:13               | Pos Red Cells                               |                                                         | W1416 20 200020 R | E0379V00     | RED |
|     | HaemoBank tray not e  | view Details   | 16:21:47               | orage Location: HaemoBank Refrigerator Comp | artment: 9B Blood Unit: W141620500030G User: Sachie Nak |                   |              |     |
|     | HaemoBank tray not e  | Update Unit    | 16:21:42               | orage Location: HaemoBank Refrigerator Comp | artment: 9A Blood Unit: W141620500030G User: Sachie Nak |                   |              |     |
|     | HaemoBank tray not e  | Unit History   | 4                      | orage Location: HaemoBank Refrigerator Comp | artment: 8C Blood Unit: W141620200018F User: Sachie Nak |                   |              |     |
|     |                       | Patient Histor | y                      |                                             |                                                         |                   |              |     |
|     |                       | Print          |                        |                                             |                                                         |                   |              |     |
|     |                       | Export         |                        |                                             |                                                         |                   |              |     |
|     |                       |                |                        |                                             |                                                         |                   |              |     |
|     |                       |                |                        |                                             |                                                         |                   |              |     |
|     |                       |                |                        |                                             |                                                         |                   |              |     |
|     |                       |                |                        |                                             |                                                         |                   |              |     |
|     |                       |                |                        |                                             |                                                         |                   |              |     |
|     |                       |                |                        |                                             |                                                         |                   |              |     |
|     |                       |                |                        |                                             |                                                         |                   |              |     |
|     |                       |                |                        |                                             |                                                         |                   |              |     |
|     |                       |                |                        |                                             |                                                         |                   |              |     |
|     |                       |                |                        |                                             |                                                         |                   |              |     |
|     |                       |                |                        |                                             |                                                         |                   |              |     |
|     |                       |                |                        |                                             |                                                         |                   |              |     |
|     | <                     |                |                        |                                             |                                                         |                   |              | >   |
|     | Back                  |                |                        | Details                                     | sknowledge                                              |                   | Refres       | sh  |
| Rea | dy                    | 7 record       | s                      | Connected                                   | Logged On: Crystal Berger                               |                   |              |     |

- Menu options
  - Acknowledge
  - Resolve (do not resolve at this time)
  - View Details
  - Update Unit
  - Unit History
  - Patient History
  - Print
  - Export
- Select View Details

| 🚳 BloodTrack Mana | ger® - Alerts                              |                   |                            |                           | - | × |
|-------------------|--------------------------------------------|-------------------|----------------------------|---------------------------|---|---|
| Alert Details     |                                            |                   |                            |                           |   |   |
| Alert             | Unit Quarantined                           |                   |                            |                           |   |   |
| Description       | Removed via Emergency Blood                |                   |                            |                           |   |   |
| Alert Date        | 26-Oct-2020 06:58:07                       |                   |                            |                           |   |   |
| Transaction       | Move In                                    |                   |                            |                           |   |   |
| Device Name       | KIOSK                                      | Storage Location  | HaemoBank Refrigerator     |                           |   |   |
| Location          | NW Lab                                     | Site              | UWMCNW                     |                           |   |   |
| Product           | BloodTrack Courier                         |                   |                            |                           |   |   |
| User              | Christina Lee                              |                   |                            |                           |   |   |
| Unit              | W1416 20 200016 J E0379V00 - RED BLOOD CEL | LS CP2D>AS3/500mL | /refg Irradiated Res O Pos |                           |   |   |
| Patient           | (u1234567)                                 |                   |                            |                           |   |   |
|                   |                                            |                   |                            |                           |   |   |
| Back              |                                            | Prev              | vious Next                 |                           |   |   |
| Ready             |                                            | Connected         |                            | Logged On: Crystal Berger |   |   |

 These are the details of the Alert

> Unit was quarantined because it was removed via Emergency and was returned to the Haemobank (Move In Transaction)

- Click Acknowledge either from the drop menu or the button at the bottom
- The alert will move to Acknowledged Alerts tab
- Once all alerts are Acknowledged the Alerts button will stop flashing red, giving intermittent audio alerts, and forcing the BTM window to the front of your open windows
- Resolve Alert process still being written, stay tuned
  - Resolve is the final step of Alert resolution.

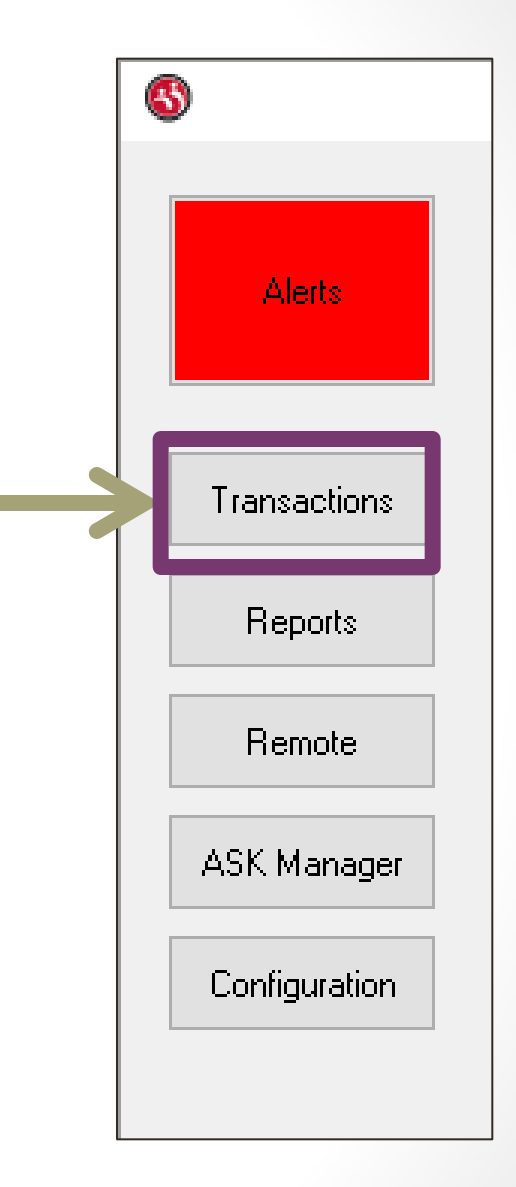

#### TRANSACTIONS

## BloodTrack Manager -Transactions

|                                 |                             |                           |   | <br> |
|---------------------------------|-----------------------------|---------------------------|---|------|
| 🚳 - Transactions                |                             |                           | - | ×    |
| BloodTrack Manager Transactions |                             |                           |   |      |
|                                 | Please Select a Transaction |                           |   |      |
| Update Unit                     |                             |                           |   |      |
| Return Stock                    |                             |                           |   |      |
| Unit History                    |                             |                           |   |      |
| Activate Out                    |                             |                           |   |      |
| Assign Unit                     |                             |                           |   |      |
| Unassign Unit                   |                             |                           |   |      |
|                                 |                             |                           |   |      |
|                                 |                             |                           |   |      |
|                                 |                             |                           |   |      |
|                                 |                             |                           |   |      |
|                                 |                             |                           |   |      |
| Back                            |                             |                           |   |      |
| Ready                           | Connected                   | Logged On: Crystal Berger |   |      |

ML will only use the following Transactions:

- Update Unit
- Unit History
- Unassign Unit

#### Releasing Expired Crossmatch/Dereservation Date RBCs in Haemobank

| SQ Expiration<br>Crossmatch List | Inventory Report for<br>Haemobank                                            | Then                                                                                                    |
|----------------------------------|------------------------------------------------------------------------------|----------------------------------------------------------------------------------------------------|
|                                  | <ul> <li>Expired Dereservation<br/>Date</li> <li>Assigned Status</li> </ul>  | <ul> <li>Use <u>Unassign Unit</u><br/><u>Transaction</u> to unassign<br/>the unit</li> <li>Unit does <b>NOT</b> need to<br/>be removed from the<br/>Haemobank</li> </ul>                    |
| Expired Crossmatch               | <ul> <li>Expired Dereservation<br/>Date</li> <li>Available Status</li> </ul> | The unit must be removed from the Haemobank and returned to ML                                                                                                    |
|                                  | <ul> <li>No Dereservation<br/>Date</li> <li>Available</li> </ul>             | <ul> <li>Use <u>Update Unit</u><br/><u>Transaction</u> to update<br/>unit Status to unusable</li> <li>The unit must be<br/>removed from the<br/>Haemobank and<br/>returned to ML</li> </ul> |

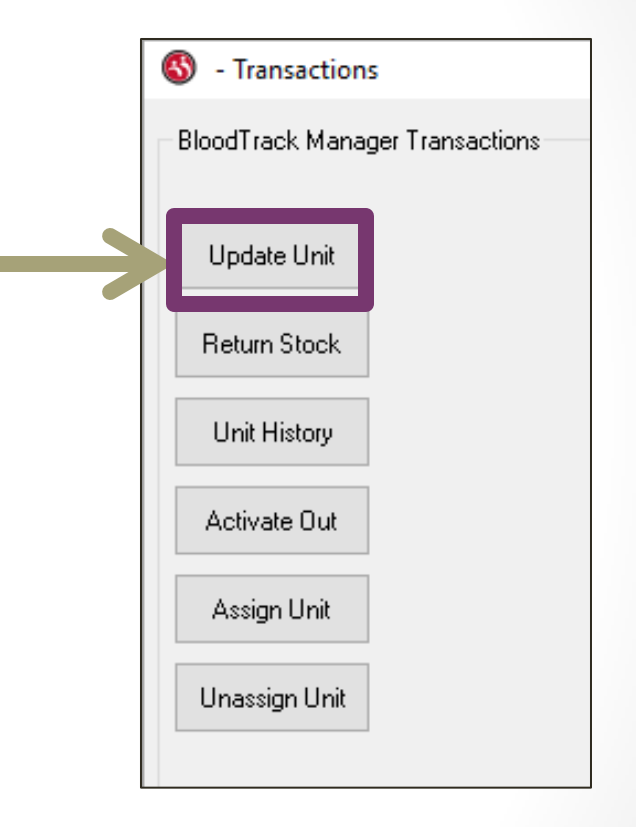

#### **TRANSACTIONS - UPDATE UNIT**

## BloodTrack Manager – Update Unit

| 🔇 BloodTrack Manager® - Transactions |                    | – 🗆 X                                                                                                    |
|--------------------------------------|--------------------|----------------------------------------------------------------------------------------------------|
| BloodTrack Manager Transactions      |                    |                                                                                                    |
|                                      | Update Unit        |                                                                                                    |
| Update Unit                          | Please Scan a Unit |                                                                                                    |
| Return Stock                         |                    |                                                                                                    |
| Unit History                         |                    |                                                                                                    |
| Activate Dut                         | Unit Number        |                                                                                                    |
| 300700 UW                            |                    |                                                                                                    |
| Assign Unit                          |                    |                                                                                                    |
| Unassign Unit                        |                    |                                                                                                    |
|                                      |                    |                                                                                                    |
|                                      |                    | and the second second se |
|                                      |                    |                                                                                                    |
|                                      |                    |                                                                                                    |
|                                      |                    |                                                                                                    |
|                                      |                    |                                                                                                    |
|                                      |                    |                                                                                                    |
|                                      |                    |                                                                                                    |
|                                      |                    |                                                                                                    |
|                                      |                    |                                                                                                    |
|                                      |                    |                                                                                                    |
|                                      |                    |                                                                                                    |
| Back                                 |                    |                                                                                                    |
| Ready                                | Connected          | Logged On: Crystal Berger                                                                                                    |

- Scan or manually enter Unit number
- To manually enter the Unit number you must enter =[DIN]00
  - EXAMPLE: Unit W141620123456 would be manually entered =W14162012345600

## BloodTrack Manager – Update Unit

| 6                     | - 0                                                           | ) > |
|-----------------------|---------------------------------------------------------------|-----|
| Update Unit           |                                                               |     |
|                       | Update Unit                                                   |     |
| Unit Number           | W1416 20 500030 G                                             |     |
| Product Code          | E0379V00 (RED BLOOD CELLS CP2D>AS3/500mL/refg Irradiated Res) |     |
| Blood Group           | 0 Neg                                                         |     |
| Storage Location      | HaemoBank Refrigerator                                        |     |
| Dereservation Date    |                                                               |     |
|                       | (DD_WWW \$2000 or double click to select)                     |     |
| State                 | In v                                                          |     |
| Unit Status           | Available 🗸                                                   |     |
|                       |                                                               |     |
| Medical Record Number |                                                               |     |
| Patient Last Name     |                                                               |     |
| Patient First Name    |                                                               |     |
| Patient Gender        |                                                               |     |
| Patient Birth Date    |                                                               |     |
| Patient Blood Group   |                                                               |     |
|                       |                                                               |     |
|                       | Update Cancel                                                 |     |
| Ready 35 records      | Connected                                                     |     |

- Do NOT change the Unit Information
- State:
  - Is the unit physically IN or OUT of the Haemobank
- Unit Status:
  - Available or Unusable
- Click Update to save

## BloodTrack Manager – Update Unit

| <b>((</b> )           |                                                               |   | <br>× |
|-----------------------|---------------------------------------------------------------|---|-------|
| •                     |                                                               | - | ^     |
| Update Unit           | Undata Unit                                                   |   |       |
|                       |                                                               |   |       |
| Unit Number           | W1416 20 500030 G                                             |   |       |
| Product Code          | E0379V00 (RED BLOOD CELLS CP2D>AS3/500mL/refg Irradiated Res) |   |       |
| Blood Group           | 0 Neg                                                         |   |       |
| Storage Location      | HaemoBank Refrigerator                                        |   |       |
| Dereservation Date    |                                                               |   |       |
| Expiration Date       | 22-Jan-2021 23:59:59 (DD-MMM-YYYY) or double click to select) |   |       |
| State                 | In 🗸                                                          |   |       |
| Unit Status           | Available $\checkmark$                                        |   |       |
|                       |                                                               |   |       |
| Medical Record Number |                                                               |   |       |
| Patient Last Name     |                                                               |   |       |
| Patient First Name    |                                                               |   |       |
| Patient Gender        |                                                               |   |       |
| Patient Birth Date    |                                                               |   |       |
| Patient Blood Group   |                                                               |   |       |
|                       |                                                               |   |       |
|                       | Update Cancel                                                 |   |       |
| Ready 35 records      | Connected                                                     |   |       |

- Also accessed from the Inventory List by right clicking the unit number and choosing Update Unit
- Set Unit Status to Unusable for a unit with:
  - Expired crossmatch/Dereservation date has passed
  - Available Status
- This prevents the unit from being removed to issue from the Haemobank

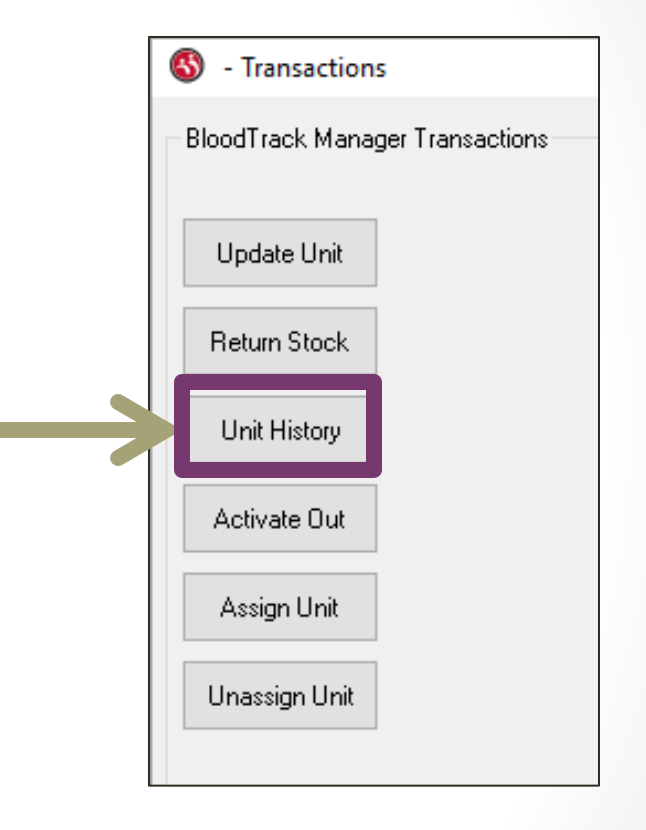

#### **TRANSACTIONS - UNIT HISTORY**

## BloodTrack Manager – Unit History

| 🚳 BloodTrack Manager⊗ - Transactio  | ons              |           |                    |                          | - | $\times$ |
|-------------------------------------|------------------|-----------|--------------------|--------------------------|---|----------|
| Unit History Repor                  | t for            |           |                    |                          |   |          |
|                                     |                  |           | (All Transactions) |                          |   |          |
| Unit Product Code Description Blood | Group Attributes |           |                    |                          |   |          |
|                                     |                  |           |                    |                          |   |          |
|                                     |                  |           |                    |                          |   |          |
|                                     |                  |           |                    |                          |   |          |
|                                     |                  |           |                    |                          |   |          |
|                                     |                  |           |                    |                          |   |          |
|                                     |                  |           |                    |                          |   |          |
|                                     |                  |           |                    |                          |   |          |
|                                     |                  |           |                    |                          |   |          |
|                                     |                  |           |                    |                          |   |          |
|                                     |                  |           |                    |                          |   |          |
|                                     |                  |           |                    |                          |   |          |
|                                     |                  |           |                    |                          |   |          |
|                                     |                  |           |                    |                          |   |          |
|                                     |                  |           |                    |                          |   |          |
|                                     |                  |           |                    |                          |   |          |
|                                     |                  |           |                    |                          |   |          |
|                                     |                  |           |                    |                          |   |          |
|                                     |                  |           |                    |                          |   |          |
| Back                                | Details          | Generate  | Print              | Date Range               |   |          |
| Ready                               |                  | Connected |                    | ogged On: Crystal Berger |   |          |

- Scan or manually enter Unit number
- To manually enter the Unit number you must enter =[DIN]00
  - EXAMPLE: Unit W141620123456 would be manually entered =W14162012345600

## BloodTrack Manager – Unit History

| 🚳 - Reports     |                       |                      |                                 |                     |                         |                    | - | $\times$ |
|-----------------|-----------------------|----------------------|---------------------------------|---------------------|-------------------------|--------------------|---|----------|
|                 | Line Line             | Denset for           | 20.200000 2 E0270/00 DEF        |                     | 2D) 602/E00-1 /         | utility Dec O Dec  |   |          |
|                 | Unit Hist             |                      | 20/200000 S                     | (All Transactions)  | 2D7A537500IIIL/Telg III | aulateu nes lo rus |   |          |
| <b>-</b>        | 11-21-01-1-1-         |                      | 1 11                            | (Mini Transactions) | Deres                   |                    |   | <br>     |
| A Domoto Alleco | Unit Status           | 20 Eep 2020 00:40:22 | Location                        | User ID             | ZTECT CERDINARY (2)     | 456 790)           |   | <br>     |
| Assign Unit     |                       | 30-Sep-2020 03:49:33 | HaemoBank Refrigerator (NW Lab) | System              | ZZTEST, FEBRUART (Z     | 456789)            |   |          |
| Move In         | Assigned<br>Available | 22-Sep-2020 10:36:08 | HaemoBank Refrigerator (NW Lab) | Kathleen Force      | ZZIESI, I LOKOAKI (Z    | -30703)            |   |          |
| Activate Out    | Available             | 22-Sep-2020 10:32:22 | HaemoBank Refrigerator (NW Lab) | Kathleen Force      |                         |                    |   |          |
|                 |                       |                      |                                 |                     |                         |                    |   |          |
|                 |                       |                      |                                 |                     |                         |                    |   |          |
|                 |                       |                      |                                 |                     |                         |                    |   |          |
|                 |                       |                      |                                 |                     |                         |                    |   |          |
|                 |                       |                      |                                 |                     |                         |                    |   |          |
|                 |                       |                      |                                 |                     |                         |                    |   |          |
|                 |                       |                      |                                 |                     |                         |                    |   |          |
|                 |                       |                      |                                 |                     |                         |                    |   |          |
|                 |                       |                      |                                 |                     |                         |                    |   |          |
|                 |                       |                      |                                 |                     |                         |                    |   |          |
|                 |                       |                      |                                 |                     |                         |                    |   |          |
|                 |                       |                      |                                 |                     |                         |                    |   |          |
|                 |                       |                      |                                 |                     |                         |                    |   |          |
|                 |                       |                      |                                 |                     |                         |                    |   |          |
|                 |                       |                      |                                 |                     |                         |                    |   |          |
|                 |                       |                      |                                 |                     |                         |                    |   |          |
|                 |                       |                      |                                 |                     |                         |                    |   |          |
|                 |                       |                      |                                 |                     |                         |                    |   |          |
| Back            |                       | Deta                 | ls Generate                     |                     | Print                   | Date Range         |   |          |
| Ready           |                       | 4 records            | Connected                       |                     |                         |                    |   |          |

 Also accessed from the Inventory List by right clicking the unit number and choosing Unit History

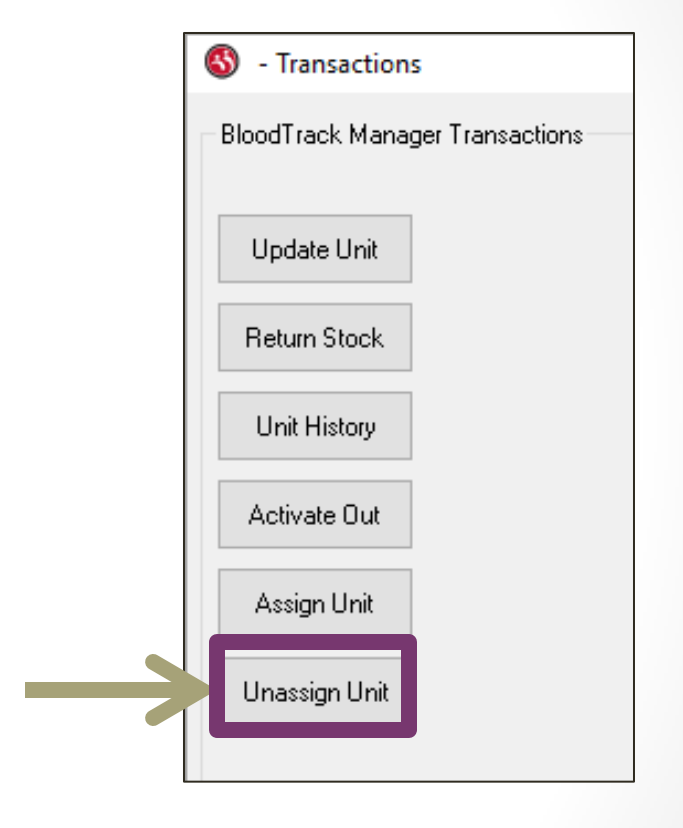

#### **TRANSACTIONS - UNASSIGN UNIT**

## BloodTrack Manager – Unassign Unit

| 🚳 - Transactions |                                                                     | - 🗆 ×                     |
|------------------|---------------------------------------------------------------------|---------------------------|
| Una              | ssign Unit in Storage Location HaemoBank Refrigerator               | ~                         |
|                  |                                                                     |                           |
|                  | BloodTrack Manager®                                                 | X                         |
|                  | There are no assigned units available in the selected storage locat | ion.                      |
|                  | ОК                                                                  | 46                        |
|                  |                                                                     |                           |
|                  |                                                                     |                           |
|                  |                                                                     |                           |
|                  |                                                                     |                           |
| Back             | Unassign Unit                                                       |                           |
| Processing       | Connected                                                           | Logged On: Crystal Berger |

There are no Assigned units in the Haemobank at this time

- All units with Unit Status
   Assigned will
   appear in this
   list and can be
   unassigned
- Units with Unit Status Available cannot be unassigned

## BloodTrack Manager – Unassign Unit

|                | тн                 | nere are no assigne | d units available in the selected storage locatio | n.<br>46 |   |          |
|----------------|--------------------|---------------------|---------------------------------------------------|----------|---|----------|
|                | Bloc               | dTrack Manager      | 8                                                 | ×        |   |          |
|                | Unassign Unit in S | itorage Location    | HaemoBank Refrigerator                            | ~        |   |          |
| I Transactions |                    |                     |                                                   |          | _ | $\times$ |

Units are Unassigned if they are no longer needed or the Crossmatch/Dereservation date has passed

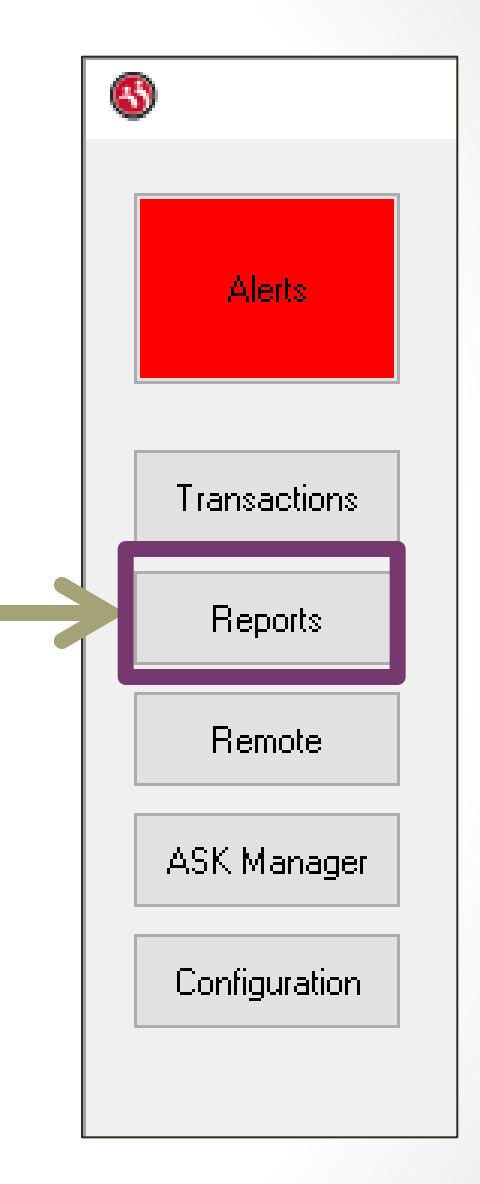

#### REPORTS

| 🚳 - Reports               |                                         |                                 |                       |                        |                           | - | × |
|---------------------------|-----------------------------------------|---------------------------------|-----------------------|------------------------|---------------------------|---|---|
| BloodTrack Manager Rep    | rts                                     |                                 |                       |                        |                           |   |   |
| Report Name               | Description                             |                                 |                       |                        |                           |   |   |
| Patient History           | All transactions for the specified p    | atient. Can be filtered by da   | te range.             |                        |                           |   |   |
| Unit Expiration           | All units that have expired or will e   | xpire within the specified nu   | mber of days.         |                        |                           |   |   |
| Unit Dereservation        | All units that have passed their de     | reservation date.               |                       |                        |                           |   |   |
| Unit History              | All transactions for the specified u    | nit. Can be filtered by date    | range.                |                        |                           |   |   |
| Location History          | All transactions completed within t     | he specified physical location  | of the site. Defaul   | ts to transactions for | the last 7 days.          |   |   |
| Storage History           | All transactions completed at the s     | pecified storage location. D    | efaults to transactio | ns for the last 7 day  | s.                        |   |   |
| Inventory                 | Current inventory for the specifier     | d storage location.             |                       |                        |                           |   |   |
| User History              | All transactions completed by the       | specified BloodTrack user. D    | efaults to transactio | ns for the last 2 yea  | rs.                       |   |   |
| No Scan                   | Transactions where a user logged        | in, unlocked a device or com    | partment that may     | ontain multiple units  | , but did not scan a unit |   |   |
| Fated Units               | Units for which the final disposition   | is known. Defaults to trans     | actions completed y   | esterday.              |                           |   |   |
| Unfated Units             | Units for which the final disposition   | is unknown. Unit must be 0      | Out for specified num | ber of hours.          |                           |   |   |
| Remote Allocation History | All Remote Allocation transactions      | completed. Defaults to tran     | sactions completed    | vesterday.             |                           |   |   |
| Transfusion History       | All transfusion related transaction     | s (Arrival, Begin, End, Vitals, | Collection). Default  | s to transactions cor  | npleted yesterday.        |   |   |
| Transfusion Mismatch Hist | ory All wristband - transfusion tag and | l transfusion tag – unit mism   | atches. Defaults to   | events within the las  | t 30 days.                |   |   |
| Activation History        | All Activation transactions complet     | ed in BloodTrack Manager. [     | Defaults to transacti | ons completed today    |                           |   |   |
| Emergency Blood History   | All units removed via the Emergen       | cy Blood function. Defaults     | to transactions comp  | leted yesterday.       |                           |   |   |
| Return To Stock History   | All Return To Stock transactions.       | Defaults to transactions com    | pleted yesterday.     |                        |                           |   |   |
|                           |                                         |                                 |                       |                        |                           |   |   |
| Back                      |                                         |                                 | Generate              |                        |                           |   |   |
| .eady                     | 17 Reports                              | Connected                       |                       |                        |                           |   |   |

 These are the reports that can be pulled from BTM

| A Reports                    |                                        |                                                                              |                    | - | ) |
|------------------------------|----------------------------------------|------------------------------------------------------------------------------|--------------------|---|---|
| BloodTrack Manager Reports   |                                        |                                                                              |                    |   |   |
| Report Name                  | Description                            |                                                                              |                    |   | _ |
| Patient History              | All transactions for the specified pa  | nt. Can be filtered by date range.                                           |                    |   |   |
| Unit Expiration              | All units that have expired or will ex | e within the specified number of days.                                       |                    |   |   |
| Unit Dereservation           | All units that have passed their der   | ervation date.                                                               |                    |   |   |
| Unit History                 | All transactions for the specified un  | Can be filtered by date range.                                               |                    |   |   |
| Location History             | All transactions completed within th   | pecified physical location of the site. Defaults to transactions for the las | t 7 days.          |   |   |
| Storage History              | All transactions completed at the sp   | ified storage location. Defaults to transactions for the last 7 days.        |                    |   |   |
| Inventory                    | Current inventory for the specified    | arage location.                                                              |                    |   |   |
| User History                 | All transactions completed by the sp   | ified BloodTrack user. Defaults to transactions for the last 2 years.        |                    |   |   |
| No Scan                      | Transactions where a user logged in    | unlocked a device or compartment that may contain multiple units, but did    | d not scan a unit. |   |   |
| Fated Units                  | Units for which the final disposition  | nown. Defaults to transactions completed yesterday.                          |                    |   |   |
| Unfated Units                | Units for which the final disposition  | Inknown. Unit must be Out for specified number of hours.                     |                    |   |   |
| Remote Allocation History    | All Remote Allocation transactions of  | pleted. Defaults to transactions completed yesterday.                        |                    |   |   |
| Transfusion History          | All transfusion related transactions   | rrival, Begin, End, Vitals, Collection). Defaults to transactions completed  | yesterday.         |   |   |
| Transfusion Mismatch History | All wristband – transfusion tag and    | nsfusion tag – unit mismatches. Defaults to events within the last 30 da     | ys.                |   |   |
| Activation History           | All Activation transactions complete   | n BloodTrack Manager. Defaults to transactions completed today.              |                    |   |   |
| Emergency Blood History      | All units removed via the Emergenc     | lood function. Defaults to transactions completed yesterday.                 |                    |   |   |
| Return To Stock History      | All Return To Stock transactions. D    | aults to transactions completed yesterday.                                   |                    |   |   |
|                              |                                        |                                                                              |                    |   |   |
| Back                         |                                        | Generate                                                                     |                    |   |   |
| dy                           | 17 Reports                             | onnected                                                                     |                    |   |   |

- Commonly Used Reports
  - Patient History
  - Unit Expiration
  - Unit
     Dereservation
  - Unit History
  - Emergency Blood History
- Select a Report and Click Generate

#### Patient History

| 6   | - Reports                    |                                                                                                    |         | - |  | × |  |  |  |  |  |
|-----|------------------------------|----------------------------------------------------------------------------------------------------|---------|---|--|---|--|--|--|--|--|
|     | BloodTrack Manager Reports   |                                                                                                    |         |   |  |   |  |  |  |  |  |
|     |                              |                                                                                                    |         |   |  |   |  |  |  |  |  |
|     | Patient History              | All transactions for the specified patient. Can be filtered by date range.                                                   |         |   |  |   |  |  |  |  |  |
|     | Unit Dereservation           | All units that have passed their dereservation date.                                                                         |         |   |  |   |  |  |  |  |  |
|     | Unit History                 | actions for the specified unit. Can be filtered by date range.                                                               |         |   |  |   |  |  |  |  |  |
|     | Location History             | All transactions completed within the specified physical location of the site. Defaults to transactions for the last 7 days. |         |   |  |   |  |  |  |  |  |
|     | Storage History              | All transactions completed at the specified storage location. Defaults to transactions for the last 7 days.                  |         |   |  |   |  |  |  |  |  |
|     | Inventory                    | Current inventory for the specified storage location.                                                                        |         |   |  |   |  |  |  |  |  |
|     | User History                 | All transactions completed by the specified BloodTrack user. Defaults to transactions for the last 2 years.                  |         |   |  |   |  |  |  |  |  |
|     | No Scan                      | Transactions where a user logged in, unlocked a device or compartment that may contain multiple units, but did not scan      | a unit. |   |  |   |  |  |  |  |  |
|     | Fated Units                  | Units for which the final disposition is known. Defaults to transactions completed yesterday.                                |         |   |  |   |  |  |  |  |  |
|     | Unfated Units                | Units for which the final disposition is unknown. Unit must be Out for specified number of hours.                            |         |   |  |   |  |  |  |  |  |
|     | Remote Allocation History    | All Remote Allocation transactions completed. Defaults to transactions completed yesterday.                                  |         |   |  |   |  |  |  |  |  |
|     | Transfusion History          | All transfusion related transactions (Arrival, Begin, End, Vitals, Collection). Defaults to transactions completed yesterday |         |   |  |   |  |  |  |  |  |
|     | Transfusion Mismatch History | All wristband - transfusion tag and transfusion tag - unit mismatches. Defaults to events within the last 30 days.           |         |   |  |   |  |  |  |  |  |
|     | Activation History           | All Activation transactions completed in BloodTrack Manager. Defaults to transactions completed today.                       |         |   |  |   |  |  |  |  |  |
|     | Emergency Blood History      | All units removed via the Emergency Blood function. Defaults to transactions completed yesterday.                            |         |   |  |   |  |  |  |  |  |
|     | Return To Stock History      | All Return To Stock transactions. Defaults to transactions completed yesterday.                                              |         |   |  |   |  |  |  |  |  |
|     |                              |                                                                                                    |         |   |  |   |  |  |  |  |  |
|     |                              |                                                                                                    |         |   |  |   |  |  |  |  |  |
|     |                              |                                                                                                    |         |   |  |   |  |  |  |  |  |
|     |                              |                                                                                                    |         |   |  |   |  |  |  |  |  |
|     |                              |                                                                                                    |         |   |  |   |  |  |  |  |  |
|     | Back                         | Generate                                                                                                    |         |   |  |   |  |  |  |  |  |
| ead | dy                           | 17 Reports Connected                                                                                                    |         |   |  |   |  |  |  |  |  |
|     |                              |                                                                                                    |         |   |  |   |  |  |  |  |  |
|     |                              |                                                                                                    |         |   |  |   |  |  |  |  |  |
|     |                              |                                                                                                    |         |   |  |   |  |  |  |  |  |
|     |                              |                                                                                                    |         |   |  |   |  |  |  |  |  |
|     |                              |                                                                                                    |         |   |  |   |  |  |  |  |  |
|     |                              |                                                                                                    |         |   |  |   |  |  |  |  |  |

## BloodTrack Manager – Reports: Patient History

| BibodTack Palent Histoy                       | 🔇 BloodTrack Manager® - Reports             | - | $\times$ |
|-----------------------------------------------|---------------------------------------------|---|----------|
| Back       Sarch         Redy       Corrected | BloodTrack Patient Search (Patient History) |   |          |
| Nedical Record Number 112365                  |                                             |   |          |
| Redy                                          |                                             |   |          |
| Redy                                          | Medical Record Number 21/23456              |   |          |
| Redy                                          |                                             |   |          |
| Bok Seech<br>Ready                            |                                             |   |          |
| Bak Seech<br>Reedy                            |                                             |   |          |
| Back Seach<br>Ready Corrected                 |                                             |   |          |
| Back Seach<br>Ready                           |                                             |   |          |
| Back Seach<br>Ready Corrected                 |                                             |   |          |
| Bak Seech<br>Reedy                            |                                             |   |          |
| Back Seach<br>Ready Corrected                 |                                             |   |          |
| Back Seach<br>Ready Corrected                 |                                             |   |          |
| Back Seach<br>Ready Connected                 |                                             |   |          |
| Back Seach<br>Ready                           |                                             |   |          |
| Back Seach<br>Ready Connected                 |                                             |   |          |
| Back Seach<br>Ready Connected                 |                                             |   |          |
| Exck Seach<br>Ready Connected                 |                                             |   |          |
| Back Seach<br>Ready Connected                 |                                             |   |          |
| Back Seach<br>Ready Corrected                 |                                             |   |          |
| Back Seach<br>Ready Connected                 |                                             |   |          |
| Back Seach Ready                              |                                             |   |          |
| Eady                                          |                                             |   |          |
| Back Seach                                    |                                             |   |          |
| Ready                                         | Back Search                                 |   |          |
| K                                             | Ready Connected                             |   |          |
| K                                             |                                             |   |          |
|                                               |                                             |   |          |
|                                               |                                             |   |          |
|                                               |                                             |   |          |
|                                               |                                             |   |          |
|                                               |                                             |   |          |

- Enter patient's MRN
- Click Search

## BloodTrack Manager – Reports: Patient History

| Confirm Patient |                       |                              |  |   |
|-----------------|-----------------------|------------------------------|--|---|
|                 |                       | Is this the correct Patient? |  |   |
|                 |                       |                              |  |   |
|                 | Medical Record Number | Z123654                      |  |   |
|                 | Patient Last Name     | ZZTESI                       |  |   |
|                 |                       |                              |  |   |
|                 | Patient First Name    | MARCH                        |  |   |
|                 | Patient Birth Date    |                              |  |   |
|                 | Patient Gender        |                              |  |   |
|                 | Defent Direct Course  |                              |  |   |
|                 | matient blood uroup   |                              |  |   |
|                 |                       |                              |  |   |
|                 |                       |                              |  |   |
|                 |                       |                              |  |   |
|                 |                       |                              |  |   |
|                 |                       |                              |  |   |
|                 |                       |                              |  |   |
|                 |                       |                              |  |   |
|                 |                       |                              |  |   |
|                 |                       |                              |  |   |
|                 |                       |                              |  |   |
|                 |                       |                              |  |   |
|                 |                       | Yes No                       |  |   |
| ady             | Connec                | ted                          |  |   |
|                 |                       |                              |  | _ |
|                 |                       |                              |  |   |
|                 |                       |                              |  |   |
|                 |                       |                              |  |   |
|                 |                       |                              |  |   |
|                 |                       | $\sim$                       |  |   |

- Confirm it is the correct patient
  - Click yes

## BloodTrack Manager – Reports: Patient History

|                   |                      |                                  | Transaction       | History for: ZZT<br>(All Transa | EST, MARCH (Z123654)<br>ictions)                    |                        |  |
|-------------------|----------------------|----------------------------------|-------------------|---------------------------------|-----------------------------------------------------|------------------------|--|
| Transaction       | Date 🗸               | Location                         | Unit              | Product Code                    | Product                                             | Unit Status            |  |
| Move Out          | 16-Oct-2020 14:11:23 | HaemoBank Refrigerator (NW Lab)  | W1416 20 200025 H | E0379V00                        | RED BLOOD CELLS CP2D>AS3/500mL/refg Irradiated Res  | Available              |  |
| A Emergency Blood | 16-Oct-2020 13:54:53 | HaemoBank Refrigerator (NW Lab)  | W1416 20 200014 N | E0379V00                        | RED BLOOD CELLS CP2D>AS3/500mL/refg Irradiated Res  | Available              |  |
| A Emergency Blood | 16-Oct-2020 13:54:34 | HaemoBank Refrigerator (NW Lab)  | W1416 20 200013 P | E0379V00                        | RED BLOOD CELLS CP2D>AS3/500mL/refg Irradiated Res  | Available              |  |
| A Bulk Move Out   | 16-Oct-2020 11:19:13 | HaemoBank Refrigerator (NW Lab)  | W1416 20 200086 S | E0379V00                        | RED BLOOD CELLS CP2D>AS3/500mL/refg Irradiated Res  | Unusable               |  |
| A Emergency Blood | 16-Oct-2020 10:48:27 | HaemoBank Refrigerator (NW Lab)  | W1416 20 200059 Y | E0379V00                        | RED BLOOD CELLS CP2D>AS3/500mL/refg Irradiated Res  | Available              |  |
| Move In           | 16-Oct-2020 09:28:50 | HaemoBank Refrigerator (NW Lab)  | W1416 20 200025 H | E0379V00                        | RED BLOOD CELLS CP2D>AS3/500mL/refg Irradiated Res  | Available              |  |
| Activate Out      | 16-Oct-2020 09:26:13 | HaemoBank Refrigerator (NW Lab)  | W1416 20 200025 H | E0379V00                        | RED BLOOD CELLS CP2D>AS3/500mL/refg Irradiated Res  | Available              |  |
| Jpdate Unit       | 16-Oct-2020 07:08:18 | HaemoBank Refrigerator (NW Lab)  | W1416 20 200086 S | E0379V00                        | RED BLOOD CELLS CP2D>AS3/500mL/refg Irradiated Res  | Unusable               |  |
| issign Unit       | 14-Oct-2020 08:28:06 | HaemoBank Refrigerator (NW Lab)  | W1416 20 200014 N | E0379V00                        | RED BLOOD CELLS CP2D>AS3/500mL/refg Irradiated Res  | Assigned               |  |
| Assign Unit       | 14-Oct-2020 07:44:52 | HaemoBank Refrigerator (NW Lab)  | W1416 20 200013 P | E0379V00                        | RED BLOOD CELLS CP2D>AS3/500mL/refg Irradiated Res  | Assigned               |  |
| Move In           | 12-Oct-2020 11:34:07 | HaemoBank Refrigerator (NW Lab)  | W1416 20 200086 S | E0379V00                        | RED BLOOD CELLS CP2D>AS3/500mL/refg Irradiated Res  | Available              |  |
| Activate Out      | 12-Oct-2020 11:32:32 | HaemoBank Refrigerator (NW Lab)  | W1416 20 200086 S | E0379V00                        | RED BLOOD CELLS CP2D>AS3/500mL/refg Irradiated Res  | Available              |  |
| leserve Stock     | 30-Sep-2020 14:28:43 | HaemoBank Refrigerator (NW Lab)  | W1416 20 200092 W | E0379V00                        | RED BLOOD CELLS CP2D>AS3/500mL/refg Irradiated Res  | Reserved               |  |
| Reserve Stock     | 30-Sep-2020 14:28:43 | HaemoBank Refrigerator (NW Lab)  | W1416 20 200091 Y | E0379V00                        | RED BLOOD CELLS CP2D>AS3/500mL/refg Irradiated Res  | Reserved               |  |
| Move In           | 30-Sep-2020 14:02:03 | HaemoBank Refrigerator (NW Lab)  | W1416 20 200091 Y | E0379V00                        | RED BLOOD CELLS CP2D>AS3/500mL/refg Irradiated Res  | Available              |  |
| Move In           | 30-Sep-2020 13:59:18 | HaemoBank Refrigerator (NW Lab)  | W1416 20 200092 W | E0379V00                        | RED BLOOD CELLS CP2D>AS3/500mL/refg Irradiated Res  | Available              |  |
| Remote Allocation | 30-Sep-2020 13:45:27 | HaemoBank Refrigerator (NW Lab)  | W1416 20 200091 Y | E0379V00                        | RED BLOOD CELLS CP2D>AS3/500mL/refg Irradiated Res  | Available              |  |
| Remote Allocation | 30-Sep-2020 13:44:36 | HaemoBank Refrigerator (NW Lab)  | W1416 20 200092 W | E0379V00                        | RED BLOOD CELLS CP2D>AS3/500mL/refg Irradiated Res  | Available              |  |
| Assign Unit       | 30-Sep-2020 13:38:00 | HaemoBank Refrigerator (NW Lab)  | W1416 20 200091 Y | E0379V00                        | RED BLOOD CELLS CP2D>AS3/500mL/refg Irradiated Res  | Assigned               |  |
| Assign Unit       | 30-Sep-2020 13:38:00 | HaemoBank Refrigerator (NW Lab)  | W1416 20 200092 W | E0379V00                        | RED BLOOD CELLS CP2D>AS3/500mL/refg Irradiated Res  | Assigned               |  |
| Julk Move Out     | 30-Sep-2020 13:18:22 | HaemoBank Refrigerator (NW Lab)  | W1416 20 200063 5 | E0379V00                        | RED BLOOD CELLS CP2D>AS3/500mL/refg Irradiated Res  | Available              |  |
| Move In           | 30-Sep-2020 09:42:11 | HaemoBank Refrigerator (NW Lab)  | W1416 20 200063 5 | E0379V00                        | RED BLOOD CELLS CP2D>AS3/500mL/refg Irradiated Res  | Available              |  |
| Jpdate Unit       | 30-Sep-2020 09:37:39 | HaemoBank Refrigerator (NW Lab)  | W1416 20 200063 5 | E0379V00                        | RED BLOOD CELLS CP2D>AS3/500mL/refg Irradiated Res  | Available              |  |
| Activate Out      | 30-Sep-2020 09:36:25 | HaemoBank Refrigerator (NW Lab)  | W1416 20 200063 5 | E0379V00                        | RED BLOOD CELLS CP2D>AS3/500mL/refg Irradiated Res  | Already In Circulation |  |
| Activate Out      | 24-Sep-2020 14:06:02 | HaemoBank Refrigerator (NW Lab)  | W1416 20 200063 5 | E0379V00                        | RED BLOOD CELLS CP2D>AS3/500mL/refg Irradiated Res  | Available              |  |
| Move In           | 24-Sep-2020 09:55:23 | HaemoBank Refrigerator (NW Lab)  | W1416 20 200063 5 | E0379V00                        | RED BLOOD CELLS CP2D>AS3/500mL/refg Irradiated Res  | Available              |  |
| Activate Out      | 24-Sep-2020 09:33:31 | HaemoBank Refrigerator (NW Lab)  | W1416 20 200063 5 | E0379V00                        | RED BLOOD CELLS CP2D>AS3/500mL/refg Irradiated Res  | Available              |  |
| Move In           | 23-Sep-2020 10:36:26 | HaemoBank Refrigerator (NW Lab)  | W1416 20 200063 5 | E0379V00                        | RED BLOOD CELLS CP2D>AS3/500mL/refg Irradiated Res  | Available              |  |
| Activate Out      | 23-Sep-2020 10:32:30 | HaemoBank Refrigerator (NW Lab)  | W1416 20 200063 5 | E0379V00                        | RED BLOOD CELLS CP2D>AS3/500mL/refg Irradiated Res  | Available              |  |
| Bulk Move Out     | 22-Sep-2020 13:52:56 | HaemoBank Refrigerator (NW Lab)  | W1416 20 200063 5 | E0379V00                        | RED BLOOD CELLS CP2D>AS3/500mL/refg Irradiated Res  | Available              |  |
| Move In           | 17-Sep-2020 12:58:27 | HaemoBank Refrigerates (1991 ab) | W1416 20 200062 5 | E0220V00                        | PED BLOOD CELLS CROPS ACR/COOM (refs Irradiated Res | Available              |  |
| NOTE IN           | 17-360-2020 12:30:27 | neenoodik Kenger                 | Î -               |                                 |                                                     | Avdiduc                |  |

 This is everything related to this patient in BTM

 Select a transaction and click Details

• Print

 Filter by Date Range

#### Select Unit Expiration

| 6   | - Reports                    |                                                                                                    | - | × |
|-----|------------------------------|----------------------------------------------------------------------------------------------------|---|---|
| ſ   | BloodTrack Manager Reports   |                                                                                                    |   |   |
|     | Report Name                  | Description                                                                                                    |   |   |
| ſ   | Unit Expiration              | All units that have expired or will expire within the specified number of days.                                                 |   |   |
|     | Unit History                 | All transactions for the specified unit. Can be filtered by date range.                                                         |   |   |
|     | Location History             | All transactions completed within the specified physical location of the site. Defaults to transactions for the last 7 days.    |   |   |
|     | Storage History              | All transactions completed at the specified storage location. Defaults to transactions for the last 7 days.                     |   |   |
|     | Inventory                    | Current inventory for the specified storage location.                                                                           |   |   |
|     | User History                 | All transactions completed by the specified BloodTrack user. Defaults to transactions for the last 2 years.                     |   |   |
|     | No Scan                      | Transactions where a user logged in, unlocked a device or compartment that may contain multiple units, but did not scan a unit. |   |   |
|     | Fated Units                  | Units for which the final disposition is known. Defaults to transactions completed yesterday.                                   |   |   |
|     | Unfated Units                | Units for which the final disposition is unknown. Unit must be Out for specified number of hours.                               |   |   |
|     | Remote Allocation History    | All Remote Allocation transactions completed. Defaults to transactions completed yesterday.                                     |   |   |
|     | Transfusion History          | All transfusion related transactions (Arrival, Begin, End, Vitals, Collection). Defaults to transactions completed yesterday.   |   |   |
|     | Transfusion Mismatch History | All wristband - transfusion tag and transfusion tag - unit mismatches. Defaults to events within the last 30 days.              |   |   |
|     | Activation History           | All Activation transactions completed in BloodTrack Manager. Defaults to transactions completed today.                          |   |   |
|     | Emergency Blood History      | All units removed via the Emergency Blood function. Defaults to transactions completed yesterday.                               |   |   |
|     | Return To Stock History      | All Return To Stock transactions. Defaults to transactions completed yesterday.                                                 |   |   |
|     |                              |                                                                                                    |   |   |
|     | Back                         | Generate                                                                                                    |   |   |
| Rea | dy                           | 17 Reports Connected                                                                                                    |   |   |

## BloodTrack Manager – Reports: Unit Expiration

| 🚳 BloodTrack Manager®    | Reports                                                                     | - | × |
|--------------------------|-----------------------------------------------------------------------------|---|---|
|                          | Unit Expiration Report For All Locations 🗸 for Units Expiring within 5 Days |   |   |
| Unit Blood Group Product | Code Product Expression Date Lacation Patient Condition                     |   |   |
| Back                     | Generate Print                                                              |   |   |
| eady                     | Connected                                                                   |   |   |
|                          |                                                                             |   |   |

- Enter the number of days until expiration
- Click Generate

## BloodTrack Manager – Reports: Unit Expiration

| 🔇 BloodTrack Manager® - Reports                             | - 🗆 X                              |
|-------------------------------------------------------------|------------------------------------|
| Unit Expiration Report For All Locations                    | ✓ for Units Expiring within 5 Days |
| Unt Bood Group Product Code Product Expraton A Location Pat | ert Condion                        |
| Back                                                        | Generate Print                     |
| Processing 0 records                                        | Connected                          |

 There are no units expiring within 5 days in the Haemobank

| 6    | - Reports                    |                                                                       |                                                                 | - | $\times$ |  |
|------|------------------------------|-----------------------------------------------------------------------|-----------------------------------------------------------------|---|----------|--|
| П    | BloodTrack Manager Reports - |                                                                       |                                                                 |   |          |  |
| 1    | Report Name                  | Description                                                           |                                                                 |   |          |  |
|      | Patient History              | All transactions for the specified patient. Can be filtered by date r | anoe,                                                           |   |          |  |
|      | ,                            |                                                                       |                                                                 |   |          |  |
|      | Unit Dereservation           | Il units that have passed their dereservation date.                   |                                                                 |   |          |  |
|      | onicristory                  | are ansactions for the specified drift. Can be littered by date for   | ge.                                                             |   |          |  |
|      | Location History             | I transactions completed within the specified physical location of    | the site. Defaults to transactions for the last 7 days.         |   |          |  |
|      | Storage History              | All transactions completed at the specified storage location. Defa    | ults to transactions for the last 7 days.                       |   |          |  |
|      | Inventory                    | Current inventory for the specified storage location.                 |                                                                 |   |          |  |
|      | User History                 | Il transactions completed by the specified BloodTrack user. Defa      | ults to transactions for the last 2 years.                      |   |          |  |
|      | No Scan                      | ransactions where a user logged in, unlocked a device or compar       | tment that may contain multiple units, but did not scan a unit. |   |          |  |
|      | Fated Units                  | Inits for which the final disposition is known. Defaults to transact  | ions completed yesterday.                                       |   |          |  |
|      | Unfated Units                | Inits for which the final disposition is unknown. Unit must be Out    | for specified number of hours.                                  |   |          |  |
|      | Remote Allocation History    | I Remote Allocation transactions completed. Defaults to transac       | tions completed yesterday.                                      |   |          |  |
|      | Transfusion History          | I transfusion related transactions (Arrival, Begin, End, Vitals, Co   | llection). Defaults to transactions completed yesterday.        |   |          |  |
|      | Transfusion Mismatch History | N wristband – transfusion tag and transfusion tag – unit mismatcl     | hes. Defaults to events within the last 30 days.                |   |          |  |
|      | Activation History           | All Activation transactions completed in BloodTrack Manager. Def      | aults to transactions completed today.                          |   |          |  |
|      | Emergency Blood History      | I units removed via the Emergency Blood function. Defaults to t       | ransactions completed yesterday.                                |   |          |  |
|      | Return To Stock History      | IReturn To Stock transactions. Defaults to transactions complet       | ted yesterday.                                                  |   |          |  |
|      |                              |                                                                       |                                                                 |   |          |  |
|      |                              |                                                                       |                                                                 |   |          |  |
|      |                              |                                                                       |                                                                 |   |          |  |
|      |                              |                                                                       |                                                                 |   |          |  |
|      |                              |                                                                       |                                                                 |   |          |  |
|      |                              |                                                                       |                                                                 |   |          |  |
|      | Back                         | G                                                                     | enerate                                                         |   |          |  |
|      |                              |                                                                       |                                                                 |   |          |  |
| Read | ly                           | 17 Reports Connected                                                  |                                                                 |   |          |  |
|      |                              |                                                                       |                                                                 |   |          |  |
|      |                              |                                                                       |                                                                 |   |          |  |
|      |                              |                                                                       |                                                                 |   |          |  |
|      |                              |                                                                       |                                                                 |   |          |  |
|      |                              |                                                                       |                                                                 |   |          |  |
|      |                              |                                                                       |                                                                 |   |          |  |

Select Unit
 Dereservation

#### Click Generate

#### BloodTrack Manager – Reports: Unit Dereservation • Click Generate

| S BloodTrack Manager® - Reports                           |                                        | - | $\times$ |
|-----------------------------------------------------------|----------------------------------------|---|----------|
| Unit Dereservation Date Report for                        | AI Locations ~                         |   |          |
| Unit Product Code Product Dereservation A Expiration Date | Location Blood Group Patient Condition |   |          |
|                                                           |                                        |   |          |
| Back                                                      | Generate Print                         |   |          |
| Ready 0 records                                           | Connected                              |   |          |
|                                                           |                                        |   |          |

## BloodTrack Manager – Reports: Unit Dereservation

| BloodTrack Manager® - Reports                             | >                                                   |
|-----------------------------------------------------------|-----------------------------------------------------|
| Unit Dereservation Date Report for                        | All Locations V                                     |
| Unit Product Code Product Dereservation 🛆 Expiration Date | Location Blood Group Patient Condition              |
|                                                           |                                                     |
|                                                           |                                                     |
|                                                           |                                                     |
|                                                           |                                                     |
|                                                           |                                                     |
|                                                           |                                                     |
|                                                           |                                                     |
|                                                           |                                                     |
|                                                           | BloodTrack Manager®                                 |
|                                                           |                                                     |
|                                                           | mere is no data avalable for the request submitted. |
|                                                           | OK 46                                               |
|                                                           |                                                     |
|                                                           |                                                     |
|                                                           |                                                     |
|                                                           |                                                     |
|                                                           |                                                     |
|                                                           |                                                     |
|                                                           |                                                     |
|                                                           |                                                     |
|                                                           |                                                     |
| Back                                                      | Ganarata Dirot                                      |
| tessing 0 records                                         | Connected                                           |
|                                                           |                                                     |
|                                                           |                                                     |
|                                                           |                                                     |
|                                                           |                                                     |
|                                                           |                                                     |
|                                                           |                                                     |
|                                                           |                                                     |

 There are no units past their Dereservation Date

| 6    | - Reports                    |                                     |                                        |                                                                | _ |   | $\times$ |
|------|------------------------------|-------------------------------------|----------------------------------------|----------------------------------------------------------------|---|---|----------|
| Г    | BloodTrack Manager Reports - |                                     |                                        |                                                                |   |   |          |
|      | Report Name                  | Description                         |                                        |                                                                |   |   |          |
|      | Patient History              | All transactions for the specified  | patient. Can be filtered by date ra    | nge.                                                           |   | _ | _        |
|      | Unit Expiration              | All units that have expired or wi   | expire within the specified number     | of days.                                                       |   |   |          |
|      | oncocreacivation             |                                     | rereservation rates                    |                                                                |   |   |          |
|      | Unit History                 | All transactions for the specified  | unit. Can be filtered by date rang     | e.                                                             |   |   |          |
| 4    | Location History             | A reansactions completed within     | the specified physical location of t   | ne site. Defaults to transactions for the last 7 days.         |   |   |          |
|      | Storage History              | All transactions completed at the   | specified storage location. Defau      | ts to transactions for the last 7 days.                        |   |   |          |
|      | Inventory                    | Current inventory for the specif    | ed storage location.                   |                                                                |   |   |          |
|      | User History                 | All transactions completed by th    | e specified BloodTrack user. Defau     | Its to transactions for the last 2 years.                      |   |   |          |
|      | No Scan                      | Transactions where a user logge     | d in, unlocked a device or comparts    | ment that may contain multiple units, but did not scan a unit. |   |   |          |
|      | Fated Units                  | Units for which the final disposit  | on is known. Defaults to transactio    | ons completed yesterday.                                       |   |   |          |
|      | Unfated Units                | Units for which the final disposit  | on is unknown. Unit must be Out fi     | or specified number of hours.                                  |   |   |          |
|      | Remote Allocation History    | All Remote Allocation transaction   | s completed. Defaults to transacti     | ons completed vesterday.                                       |   |   |          |
|      | Transfusion History          | All transfusion related transaction | ns (Arrival, Begin, End, Vitals, Colle | ection). Defaults to transactions completed yesterday.         |   |   |          |
|      | Transfusion Mismatch History | All wristband – transfusion tag a   | nd transfusion tag – unit mismatche    | es. Defaults to events within the last 30 days.                |   |   | _        |
|      | Activation History           | All Activation transactions comp    | eted in BloodTrack Manager. Defa       | ults to transactions completed today.                          |   |   |          |
|      | Emergency Blood History      | All units removed via the Emerge    | ncv Blood function. Defaults to tra    | ansactions completed vesterday.                                |   |   |          |
|      | Return To Stock History      | All Return To Stock transactions    | Defaults to transactions complete      | d vesterday.                                                   |   |   |          |
|      |                              |                                     |                                        |                                                                |   |   |          |
|      |                              |                                     |                                        |                                                                |   |   |          |
|      |                              |                                     |                                        |                                                                |   |   |          |
|      |                              |                                     |                                        |                                                                |   |   |          |
|      |                              |                                     |                                        |                                                                |   |   |          |
|      |                              |                                     |                                        |                                                                |   |   |          |
|      | Back                         |                                     | Ge                                     | nerate                                                         |   |   |          |
|      |                              |                                     |                                        |                                                                |   |   |          |
| Read | dy                           | 17 Reports                          | Connected                              |                                                                |   |   |          |
|      |                              |                                     |                                        |                                                                |   |   |          |
|      |                              |                                     |                                        |                                                                |   |   |          |
|      |                              |                                     |                                        |                                                                |   |   |          |
|      |                              |                                     |                                        |                                                                |   |   |          |
|      |                              |                                     |                                        |                                                                |   |   |          |

- Select Unit History
- Click Generate

## BloodTrack Manager – Reports: Unit History

| BloodTrack Manager® - Reports       |                  |           |                |            | - |   | × |
|-------------------------------------|------------------|-----------|----------------|------------|---|---|---|
| Unit Histor                         | / Report for     |           |                |            |   |   |   |
|                                     |                  | P         | (Transactions) |            |   |   |   |
| Init Product Code Description Blood | aroup Attributes |           |                |            |   | _ | - |
|                                     |                  |           |                |            |   |   |   |
|                                     |                  |           |                |            |   |   |   |
|                                     |                  |           |                |            |   |   |   |
|                                     |                  |           |                |            |   |   |   |
|                                     |                  |           |                |            |   |   |   |
|                                     |                  |           |                |            |   |   |   |
|                                     |                  |           |                |            |   |   |   |
|                                     |                  |           |                |            |   |   |   |
|                                     |                  |           |                |            |   |   |   |
|                                     |                  |           |                |            |   |   |   |
|                                     |                  |           |                |            |   |   |   |
|                                     |                  |           |                |            |   |   |   |
|                                     |                  |           |                |            |   |   |   |
|                                     |                  |           |                |            |   |   |   |
|                                     |                  |           |                |            |   |   |   |
|                                     |                  |           |                |            |   |   |   |
|                                     |                  |           |                |            |   |   |   |
|                                     |                  |           |                |            |   |   |   |
|                                     |                  |           |                |            |   |   |   |
|                                     |                  |           |                |            |   |   |   |
|                                     |                  |           |                |            |   |   |   |
|                                     |                  |           |                |            |   |   |   |
|                                     |                  |           |                |            |   |   |   |
| Back                                | Details          | Generate  | Print          | Date Range |   |   |   |
| dy                                  |                  | Connected |                |            |   |   |   |
|                                     |                  |           |                |            |   |   |   |
|                                     |                  |           |                |            |   |   |   |
|                                     |                  |           |                |            |   |   |   |
|                                     |                  |           |                |            |   |   |   |
|                                     |                  |           |                |            |   |   |   |
|                                     |                  |           |                |            |   |   |   |
|                                     |                  |           |                |            |   |   |   |
|                                     |                  |           | •              |            |   |   |   |

- Scan or manually enter Unit number
- To manually enter the Unit number you must enter =[DIN]00
  - EXAMPLE: Unit W141620123456 would be manually entered
    - =W14162012345600
- Click Generate

| BloodTrack Manager Reports Report Name Desc Patient History All tra Unit Expiration All un Unit Derservation All un Unit History All tra                                                                                                | ziption<br>ansactions for the specified patient. Can be filtered by date range.<br>Its that have expired or will expire within the specified number of days. |  |  |  |  |  |  |
|----------------------------------------------------------------------------------------------------|----------------------------------------------------------------------------------------------------|--|--|--|--|--|--|
| Report Name         Desci           Patient History         All tra           Unit Expiration         All un           Unit Expiration         All un           Unit History         All tra           Location History         All tra | zription ansactions for the specified patient. Can be filtered by date range. Its that have expired or will expire within the specified number of days.      |  |  |  |  |  |  |
| Patient History All tra<br>Unit Expiration All un<br>Unit Dereservation All un<br>Unit History All tra<br>Location History All tra                                                                                                    | ansactions for the specified patient. Can be filtered by date range.<br>This that have expired or will expire within the specified number of days.           |  |  |  |  |  |  |
| Unit Expiration All un<br>Unit Dereservation All un<br>Unit History All tra<br>Location History All tra                                                                                                    | nits that have expired or will expire within the specified number of days.                                                                                   |  |  |  |  |  |  |
| Unit Dereservation All un<br>Unit History All tra<br>Location History All tra                                                                                                    | the shore being a shore demonstrate data.                                                                                                    |  |  |  |  |  |  |
| Unit History All tra                                                                                                    | nits triat have passed their dereservation date.                                                                                                    |  |  |  |  |  |  |
| Location History All tra                                                                                                    | ansactions for the specified unit. Can be filtered by date range.                                                                                            |  |  |  |  |  |  |
|                                                                                                    | All transactions completed within the specified physical location of the site. Defaults to transactions for the last 7 days.                                 |  |  |  |  |  |  |
| Storage History All tra                                                                                                    | ansactions completed at the specified storage location. Defaults to transactions for the last 7 days.                                                        |  |  |  |  |  |  |
| Inventory Curre                                                                                                    | ent inventory for the specified storage location.                                                                                                    |  |  |  |  |  |  |
| User History All tra                                                                                                    | ansactions completed by the specified BloodTrack user. Defaults to transactions for the last 2 years.                                                        |  |  |  |  |  |  |
| No Scan Trans                                                                                                    | sactions where a user logged in, unlocked a device or compartment that may contain multiple units, but did not scan a unit.                                  |  |  |  |  |  |  |
| Fated Units Units                                                                                                    | s for which the final disposition is known. Defaults to transactions completed yesterday.                                                                    |  |  |  |  |  |  |
| Unfated Units Units                                                                                                    | s for which the final disposition is unknown. Unit must be Out for specified number of hours.                                                                |  |  |  |  |  |  |
| Remote Allocation History All Re                                                                                                    | emote Allocation transactions completed. Defaults to transactions completed yesterday.                                                                       |  |  |  |  |  |  |
| Transfusion History All tra                                                                                                    | ansfusion related transactions (Arrival, Begin, End, Vitals, Collection). Defaults to transactions completed yesterday.                                      |  |  |  |  |  |  |
| Transfusion Mismatch History All wr                                                                                                    | ristband – transfusion tag and transfusion tag – unit mismatches. Defaults to events within the last 30 days.                                                |  |  |  |  |  |  |
|                                                                                                    | ons completed today.                                                                                                    |  |  |  |  |  |  |
| Emergency Blood History All un                                                                                                    | nits removed via the Emergency Blood function. Defaults to transactions conjected yesterday.                                                                 |  |  |  |  |  |  |
| Return to Stock History All Re                                                                                                    | eum to stock transactions. Defaults to transactions completed vesteroay.                                                                                     |  |  |  |  |  |  |
|                                                                                                    |                                                                                                    |  |  |  |  |  |  |
|                                                                                                    |                                                                                                    |  |  |  |  |  |  |
|                                                                                                    |                                                                                                    |  |  |  |  |  |  |
|                                                                                                    |                                                                                                    |  |  |  |  |  |  |
|                                                                                                    |                                                                                                    |  |  |  |  |  |  |
|                                                                                                    |                                                                                                    |  |  |  |  |  |  |
|                                                                                                    |                                                                                                    |  |  |  |  |  |  |
|                                                                                                    |                                                                                                    |  |  |  |  |  |  |
| Back                                                                                                    | Generate                                                                                                    |  |  |  |  |  |  |
| Back                                                                                                    | Generate                                                                                                    |  |  |  |  |  |  |

- Select
  - Emergency Blood History
- Click Generate

## BloodTrack Manager – Reports: Emergency Blood History

| S BloodTrack Manager® - | Reports                         |                                                       | - 🗆 X |
|-------------------------|---------------------------------|-------------------------------------------------------|-------|
| -                       |                                 | Emergency Blood Transaction History (Yesterday)       |       |
| D.,                     | atient Unit Product Code Produc | Blood Group                                           |       |
|                         |                                 |                                                       |       |
|                         |                                 |                                                       |       |
|                         |                                 |                                                       |       |
|                         |                                 |                                                       |       |
|                         |                                 |                                                       |       |
|                         |                                 |                                                       |       |
|                         |                                 |                                                       |       |
|                         |                                 | BloodTrack Manager®                                   |       |
|                         |                                 | There is no data available for the request submitted. |       |
|                         |                                 | OK                                                    |       |
|                         |                                 |                                                       |       |
|                         |                                 |                                                       |       |
|                         |                                 |                                                       |       |
|                         |                                 |                                                       |       |
|                         |                                 |                                                       |       |
|                         |                                 |                                                       |       |
|                         |                                 |                                                       |       |
|                         |                                 |                                                       |       |
|                         |                                 |                                                       |       |
| Back<br>Processing      | 0 records                       | Details Print Date Range                              |       |
|                         |                                 |                                                       |       |
|                         |                                 |                                                       |       |
|                         |                                 |                                                       |       |
|                         |                                 |                                                       |       |
|                         |                                 |                                                       |       |
|                         |                                 |                                                       |       |

- The default is Yesterday
- Click OK to close dialog box
- Click Date Range to select a date range

## BloodTrack Manager – Reports: Emergency Blood History

| 🔇 BloodTrack Manager® - Reports                              |                                                                                | _ | ×      |
|--------------------------------------------------------------|--------------------------------------------------------------------------------|---|--------|
|                                                              | Emergency Blood Transaction History (Yesterday)                                |   |        |
| D., V Location User ID Patient Unit Product Code Product Blo | ad Group                                                                       |   |        |
|                                                              | Please select the date range for the report Start Date End Date Date OK Cancel |   |        |
| Back                                                         | Date Range                                                                     |   |        |
| Keduy U records                                              | Lorracteo                                                                      |   | <br>.1 |
|                                                              | 43                                                                             |   |        |

- BTM is VERY picky about date format
  - Enter date as DD-MMM-YYYY (26-OCT-2020) or double click to select from a calendar

## BloodTrack Manager – Reports: Emergency Blood History

|                |          |                                 | E                  | mergency Blor | od Transaction History | (12-Oct-2020 to | 26-0ct-2020)                                           |             |  |
|----------------|----------|---------------------------------|--------------------|---------------|------------------------|-----------------|--------------------------------------------------------|-------------|--|
| ate            | $\nabla$ | Location                        | User ID            | Patient       | Unit                   | Product Code    | Product                                                | Blood Group |  |
| 26-Oct-2020 06 | 5:40:39  | HaemoBank Refrigerator (NW Lab) | Christina Lee      | (u1234567)    | W1416 20 200016 J      | E0379V00        | RED BLOOD CELLS CP2D>AS3/500mL/refg Irradiated Res     | O Pos       |  |
| 26-Oct-2020 06 | 5:40:10  | HaemoBank Refrigerator (NW Lab) | Christina Lee      | (u1234567)    | W1416 20 200062 7      | E0379V00        | RED BLOOD CELLS CP2D>AS3/500mL/refg Irradiated Res     | O Pos       |  |
| 23-Oct-2020 15 | 5:50:56  | HaemoBank Refrigerator (NW Lab) | Sara Cunningham    | (u1234567)    | W1416 20 200061 9      | E0379V00        | RED BLOOD CELLS CP2D>AS3/500mL/refg Irradiated Res     | O Pos       |  |
| 23-Oct-2020 15 | 5:50:19  | HaemoBank Refrigerator (NW Lab) | Sara Cunningham    | (u1234567)    | W1416 20 200060 B      | E0379V00        | RED BLOOD CELLS CP2D>AS3/500mL/refg Irradiated Res     | O Pos       |  |
| 22-Oct-2020 10 | ):59:30  | HaemoBank Refrigerator (NW Lab) | Ikram Dualeh       | (u1234567)    | W1416 20 200061 9      | E0379V00        | RED BLOOD CELLS CP2D>AS3/500mL/refg Irradiated Res     | O Pos       |  |
| 22-Oct-2020 10 | :58:55   | HaemoBank Refrigerator (NW Lab) | Ikram Dualeh       | (u1234567)    | W1416 20 200060 B      | E0379V00        | RED BLOOD CELLS CP2D>AS3/500mL/refg Irradiated Res     | O Pos       |  |
| 21-Oct-2020 11 | 1:07:30  | HaemoBank Refrigerator (NW Lab) | Kathleen Force     | (u1234567)    | W1416 20 200017 H      | E0379V00        | RED BLOOD CELLS CP2D>AS3/500mL/refg Irradiated Res     | O Pos       |  |
| 21-Oct-2020 11 | 1:07:13  | HaemoBank Refrigerator (NW Lab) | Kathleen Force     | (u1234567)    | W1416 20 200062 7      | E0379V00        | RED BLOOD CELLS CP2D>AS3/500mL/refg Irradiated Res     | O Pos       |  |
| 21-Oct-2020 06 | 5:32:22  | HaemoBank Refrigerator (NW Lab) | Seyoung Kim        | (u1234567)    | W1416 20 200061 9      | E0379V00        | RED BLOOD CELLS CP2D>AS3/500mL/refg Irradiated Res     | O Pos       |  |
| 21-Oct-2020 06 | 5:31:51  | HaemoBank Refrigerator (NW Lab) | Seyoung Kim        | (u1234567)    | W1416 20 200060 B      | E0379V00        | RED BLOOD CELLS CP2D>AS3/500mL/refg Irradiated Res     | O Pos       |  |
| 20-Oct-2020 10 | ):25:57  | HaemoBank Refrigerator (NW Lab) | Theresa Muehhausen | (u1234567)    | W1416 20 200023 L      | E0379V00        | RED BLOOD CELLS CP2D>AS3/500mL/refg Irradiated Res     | O Pos       |  |
| 20-Oct-2020 10 | :25:33   | HaemoBank Refrigerator (NW Lab) | Theresa Muehhausen | (u1234567)    | W1416 20 200024 J      | E0379V00        | RED BLOOD CELLS CP2D>AS3/500mL/refg Irradiated Res     | O Pos       |  |
| 20-Oct-2020 06 | 5:37:39  | HaemoBank Refrigerator (NW Lab) | Danny Harrison     | (u1234567)    | W1416 20 200021 P      | E0379V00        | RED BLOOD CELLS CP2D>AS3/500mL/refg Irradiated Res     | O Pos       |  |
| 20-Oct-2020 06 | 5:37:13  | HaemoBank Refrigerator (NW Lab) | Danny Harrison     | (u1234567)    | W1416 20 200020 R      | E0379V00        | RED BLOOD CELLS CP2D>AS3/500mL/refg Irradiated Res     | O Pos       |  |
| 19-Oct-2020 15 | 5:29:53  | HaemoBank Refrigerator (NW Lab) | Sachie Nakano      | (u1234567)    | W1416 20 200019 D      | E0379V00        | RED BLOOD CELLS CP2D>AS3/500mL/refg Irradiated Res     | O Pos       |  |
| 19-Oct-2020 15 | 5:29:28  | HaemoBank Refrigerator (NW Lab) | Sachie Nakano      | (u1234567)    | W1416 20 200018 F      | E0379V00        | RED BLOOD CELLS CP2D>AS3/500mL/refg Irradiated Res     | O Pos       |  |
| 19-Oct-2020 15 | 5:29:15  | HaemoBank Refrigerator (NW Lab) | Sachie Nakano      | (u1234567)    | W1416 20 200017 H      | E0379V00        | RED BLOOD CELLS CP2D>AS3/500mL/refg Irradiated Res     | O Pos       |  |
| 19-Oct-2020 15 | 5:28:54  | HaemoBank Refrigerator (NW Lab) | Sachie Nakano      | (u1234567)    | W1416 20 200016 J      | E0379V00        | RED BLOOD CELLS CP2D>AS3/500mL/refg Irradiated Res     | O Pos       |  |
| 16-Oct-2020 14 | 1:10:08  | HaemoBank Refrigerator (NW Lab) | Crystal Berger     | (7123456)     | W1416 20 200015 L      | E0379V00        | RED BLOOD CELLS CP2D>AS3/500mL/refg Irradiated Res     | O Pos       |  |
| 16-Oct-2020 13 | 3:54:53  | HaemoBank Refrigerator (NW Lab) | Crystal Berger     | (7123654)     | W1416 20 200014 N      | E0379V00        | RED BLOOD CELLS CP2D>AS3/500mL/refn Irradiated Res     | O Pos       |  |
| 16-Oct-2020 13 | 3:54:34  | HaemoBank Refrigerator (NW Lab) | Crystal Berger     | (2123654)     | W1416 20 200013 P      | E0379V00        | RED BLOOD CELLS CP2D > AS3/500ml /refn Irradiated Res  | O Pos       |  |
| 16-Oct-2020 10 | :48:27   | HaemoBack Refrigerator (NW Lab) | Danny Harrison     | (2123654)     | W1416 20 200059 Y      | E0379V00        | RED BLOOD CELLS CP2D > AS3/500mL/refn Irradiated Res   | O Pos       |  |
| 15-Oct-2020 11 | 00.14    | HaemoBack Refrigerator (NW Lab) | Kathryn Marsh      | (14557370)    | W1416 20 200062 7      | E0379V00        | RED BLOOD CELLS CP2D > A\$3/500ml /refn Irradiated Res | O Pos       |  |
| 15-Oct-2020 10 | - 59-54  | HaemoBack Refrigerator (NW Lab) | Kathrun Marsh      | (14557370)    | W1416 20 200061 9      | E0379V00        | RED BLOOD CELLS CP2D > AS3/500ml /refn Irradiated Res  | O Pos       |  |
| 15-Oct-2020 06 | 17:40    | HaemoBank Refrigerator (NW Lab) | Joanna Brooks      | (0403107)     | W1416 20 200060 B      | E0379V00        | RED BLOOD CELLS CP2D XAS3/500mL/refg Industed Res      | O Pos       |  |
| 15-Oct-2020-06 | 017032   | HaemoBank Refrigerator (NW Lab) | Joanna Brooks      | (09403107)    | W1416 20 200057 1      | E0379V00        | RED BLOOD CELLS CR3D > AS3/500mL/refg Industed Res     | O Poe       |  |
| 14-Oct-2020 14 | 1-03-04  | HaemoBank Refrigerator (NW Lab) | Sabrina Hernandez  | (09403107)    | W1416 20 200059 *      | E0379V00        | RED BLOOD CELLS CR 20 > AS3/500mL/refg Industed Res    | O Por       |  |
| 14-Oct-2020 14 | 102.41   | HaemoBack Refrigerator (NWLab)  | Cabrina Hernandez  | (09402107)    | W1416 20 200030        | E0279V00        | PED BLOOD CELLS CP2D > A53/500mL/refg Irradiated Res   | O Por       |  |
| 12-Oct-2020 15 | 102.11   | HaemoBack Refrigerator (NV Lab) | Saurung Kim        | (3456172)     | W1416 20 200012 K      | E0379400        | RED BLOOD CELLS CP2D > AS3/500mL/reig intelleted Res   | O Pos       |  |
|                |          |                                 |                    | (1100125)     |                        |                 |                                                        | 0100        |  |
| Back           |          | 29 records                      | Details            | J             | Print                  |                 | Date Range                                             |             |  |

- These are all the units removed as Emergency Blood from 12-OCT-2020 to 26-OCT-2020
- Printable
- Select Unit and click Details to see more information